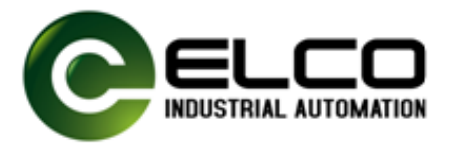

# FB20 系列卧式 IP20 输入输出 模块用户使用手册

Version 1.2, 2025-01-14

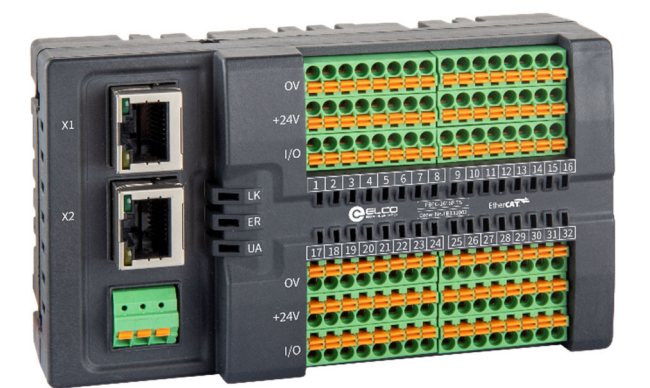

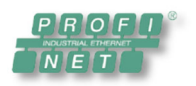

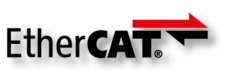

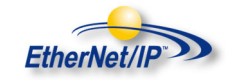

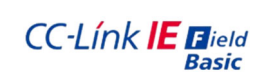

天津宜科自动化股份有限公司 Tianjin Elco Automation Co.,Ltd

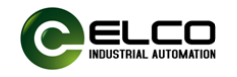

# 目 录

| 1.  | 产品       | 品简介…                |                                         | 2  |
|-----|----------|---------------------|-----------------------------------------|----|
| 2.  | 版本       | 本变更记                | 录                                       | 2  |
| 3.  | 关于       | 于手册获                | <b>取</b>                                | 2  |
| 4.  | 保候       | 修声明                 |                                         | 3  |
| 5.  | FB2      | 20 系列               | 莫块介绍                                    | 4  |
|     | 5.1.     | 外观功                 | 能介绍                                     | 4  |
|     | 5.2.     | 模块技                 | 术规格                                     | 5  |
|     | 5.3.     | 模块外                 | 形尺寸图                                    | 6  |
| 6.  | 产品       | 品机械安                | 装与拆卸                                    | 7  |
|     | 6.1.     | 安装位                 | 置和最小安装距离                                | 7  |
|     | 6.2.     | FB20 产              | ▪品安装                                    | 8  |
|     | 6.3.     | 模块拆                 | 卸                                       | 8  |
| 7.  | FB2      | 20 端子短              | 定义与输入输出地址                               | 9  |
|     | 7.1.     | FB**-3              | 200P(N)-TS                              | 9  |
|     | 7.2.     | FB**-1              | 616P(N)-TS                              | 9  |
|     | 7.3.     | FB**-0              | 032P(N)-TS                              | 10 |
|     | 7.1.     | FB**-1              | 616UP(N)-TS                             | 10 |
| 8.  | 产品       | 品电气安                | 装与配线                                    | 12 |
|     | 8.1.     | 线缆规                 | 格                                       | 12 |
|     | 8.       | 1.1.                | 通讯线缆                                    | 12 |
|     | 8.       | 1.2.                | 电源及信号线                                  | 13 |
| 9.  | 组织       | 态和调试                |                                         | 15 |
|     | 9.1.     | FB20 P              | rofinet 系列在西门子博图环境下调试                   | 15 |
|     | 9.       | 1.1.                | 模块 GSD 文件                               | 15 |
|     | 9.       | 1.2.                | 西门子 Portal 环境下模块组态实例                    | 17 |
|     | 9.2.     | FB20 E <sup>-</sup> | thernet/IP 系列在欧姆龙 Sysmac Studio 中配置和测试。 | 23 |
|     | 9.       | 2.1.                | 模块 IP 地址设置                              | 23 |
|     | 9.       | 2.2.                | 在欧姆龙 Sysmac Studio 组态实例                 | 25 |
| 10. | 故國       | 章诊断指                | 示灯                                      | 34 |
| 附作  | <b>‡</b> |                     |                                         | 35 |

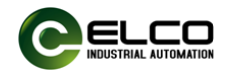

#### 1. 产品简介

FB20 系列 IP20 卧式 I/O 模块采用总线接口、I/O 信号和供电一体式设计,标准 35mm DIN 导轨安装,目前主要推出 32 点数字量模块,兼容的总线协议有 Profinet, EtherCAT、Ethernet/IP 及 CC-LINK IE Field BASIC等。

FB20 系列 I/O 端子采用免工具拆卸设计,配置与 I/O 数量等量的 24VDC 和 0V 等电位端子,方便传感器供电接线与使用维护。

FB20系列模块适用于位置传感器信号采集、报警灯输出、阀岛控制等应 用场景,为半导体、3C、光伏、物流等行业提供高性价比的分布式 I/O 产品方 案。

#### 2. 版本变更记录

| 修订日期    | 发布版本 | 变更内容      |
|---------|------|-----------|
| 2024-8  | V1.0 | 首版手册发布    |
| 2024-12 | V1.1 | 增加欧姆龙组态实例 |
| 2025-1  | V1.2 | 优化调整部分内容  |

#### 3. 关于手册获取

本手册不随产品发货,如需获取电子版 PDF 文件,可以通过以下方式获取:

- 登录宜科官方网站(www.elco-holding.com.cn),搜索关键字并下载。
- 使用微信搜索并关注"宜科自动化"官方公众号,获取产品配套手册。
- 联系您区域内宜科自动化销售工程师,获取最新的手册资料。

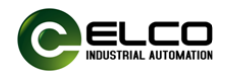

#### 4. 保修声明

正常使用情况下,产品发生故障或损坏, 宜科自动化负责 18 个月保修 (从出厂之日起,以发货日期为准,有合同协议的按照协议执行)。超过 18 个月,将收取维修费用。

18个月内,以下情况造成的产品损坏,将收取维修费用。

- 不按手册中的规定操作本产品,造成的产品损坏。
- 火灾、水灾、电压异常,造成的产品损坏。
- 将本产品用于非正常功能,造成的产品损坏。
- 超出产品规定的使用范围,造成的产品损坏。
- 不可抗力 (自然灾害、地震、雷击)因素引起的产品二次损坏。

有关服务费用按照宜科统一标准计算,如有契约,以契约优先的原则处

理。

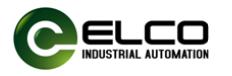

## 5. FB20系列模块介绍

## 5.1. 外观功能介绍

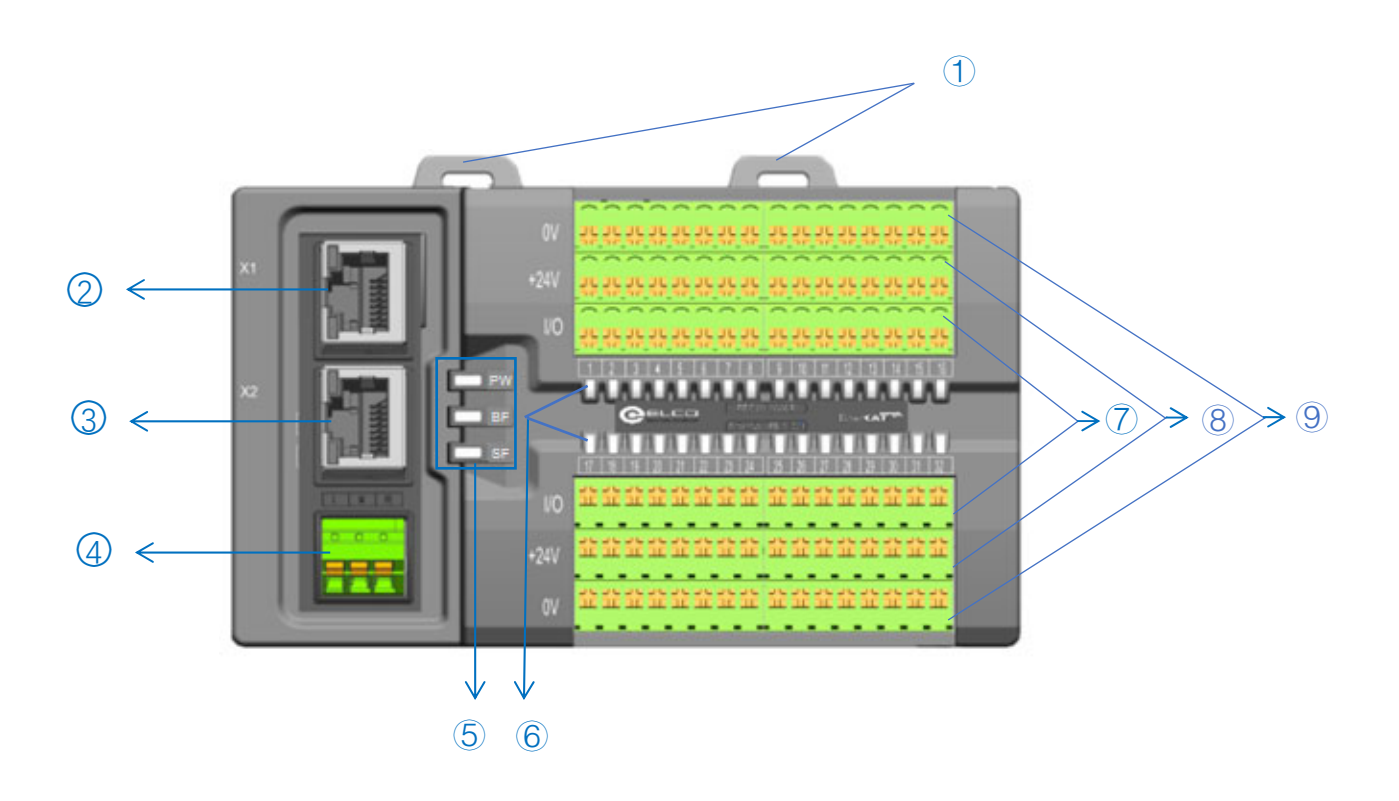

| 序号 | 名称     | 功能             | 状态     |
|----|--------|----------------|--------|
| 1  | 模块固定卡扣 |                |        |
|    | 模块固定卡扣 | 用于将模块固定在安装导    | 拉起:安装位 |
|    |        | 轨上             | 压下:锁紧位 |
| 2  | 总线入接口  |                |        |
|    | X1     | RJ45, 母座, 带指示灯 | 绿灯/黄灯  |
| 3  | 总线出接口  |                |        |
|    | X2     | RJ45, 母座, 带指示灯 | 绿灯/黄灯  |
| 4  | 电源接入端子 |                |        |
|    | L      | 24VDC+         | -      |
|    | Μ      | 0V             | -      |
|    | PE     | 保护地            | -      |
| 5  | 诊断指示灯  |                |        |
|    | PW     | 电源状态指示         | 绿/红双色  |
|    | BF     | 总线状态指示         | 绿/红双色  |
|    | SF     | 模块状态指示         | 绿/红双色  |

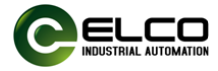

| 6 | I/O 状态指示灯 |           |                                                          |
|---|-----------|-----------|----------------------------------------------------------|
|   | 1-32      | I/O 通道指示灯 | 绿亮:通道 I/O 信号高电平;<br>熄灭:通道 I/O 信号低电平;<br>红亮: I/O 通道欠压或短路; |
| 7 | I/O 信号端子  | 连接 IO 信号线 | 弹簧式端子                                                    |
| 8 | 供电端子 24V  | 连接模块供电    | 弹簧式端子                                                    |
| 9 | 供电端子 0V   | 连接模块供电    | 弹簧式端子                                                    |

## 5.2. 模块技术规格

| 订货数据   |                     |                |                          |                 |  |
|--------|---------------------|----------------|--------------------------|-----------------|--|
| 产品型号   | FBEC-3200P-TS       | FBEC-1616P-TS  | FBEC-0032P-TS            | FBEC-1616UP-TS  |  |
| +#2+   | EtherCAT, 32DI,     | EtherCAT,      | EtherCAT,                | EtherCAT,       |  |
| 加达     | PNP                 | 16DI/16DO, PNP | 32DO, PNP                | 16DI/16DIO, PNP |  |
| 产品型号   | FBEC-3200N-TS       | FBEC-1616N-TS  | FBEC-0032N-TS            | FBEC-1616UN-TS  |  |
| 世法     | EtherCAT, 32DI,     | EtherCAT,      | EtherCAT,                | EtherCAT,       |  |
| 1田 尐   | NPN                 | 16DI/16DO, NPN | 32DO, NPN                | 16DI/16DIO, NPN |  |
| 产品型号   | FBPN-3200P-TS       | FBPN-1616P-TS  | FBPN-0032P-TS            | FBPN-1616UP-TS  |  |
| 描述     | Profinet, 32DI, PNP | Profinet,      | Profinet,                | Profinet,       |  |
| 通处     |                     | 16DI/16DO, PNP | 32DO, PNP                | 16DI/16DIO, PNP |  |
| 产品型号   | FBPN-3200N-TS       | FBPN-1616N-TS  | FBPN-0032N-TS            | FBPN-1616UN-TS  |  |
| 描述     | Profinet, 32DI, NPN | Profinet,      | Profinet,                | Profinet,       |  |
| 通灯     |                     | 16DI/16DO, NPN | 32DO, NPN                | 16DI/16DIO, NPN |  |
| 产品型号   | FBEI-3200P-TS       | FBEI-1616P-TS  | FBEI-0032P-TS            | FBEI-1616UP-TS  |  |
| 描述     | Ethernet/IP, 32DI,  | Ethernet/IP,   | Ethernet/IP,             | Ethernet/IP,    |  |
| 一面之    | PNP                 | 16DI/16DO, PNP | 32DO, PNP                | 16DI/16DIO, PNP |  |
| 产品型号   | FBEI-3200N-TS       | FBEI-1616N-TS  | FBEI-0032N-TS            | FBEI-1616UN-TS  |  |
| 描述     | Ethernet/IP, 32DI,  | Ethernet/IP,   | Ethernet/IP,             | Ethernet/IP,    |  |
| 一面之    | NPN                 | 16DI/16DO, NPN | 32DO, NPN                | 16DI/16DIO, NPN |  |
| 产品型号   | FBCB-3200P-TS       | FBCB-1616P-TS  | FBCB-0032P-TS            | FBCB-1616UP-TS  |  |
| 描述     | CC-LINK IE FB,      | CC-LINK IE FB, | CC-LINK IE FB,           | CC-LINK IE FB,  |  |
|        | 32DI, PNP           | 16DI/16DO, PNP | 32DO, PNP                | 16DI/16DIO, PNP |  |
| 产品型号   | FBCB-3200N-TS       | FBCB-1616N-TS  | FBCB-0032N-TS            | FBCB-1616UN-TS  |  |
| 描述     | CC-LINK IE FB,      | CC-LINK IE FB, | CC-LINK IE FB,           | CC-LINK IE FB,  |  |
| 一面之    | 32DI, NPN           | 16DI/16DO, NPN | 32DO, NPN                | 16DI/16DIO, NPN |  |
| 接口类型   |                     |                |                          |                 |  |
| 总线连接   |                     | 2×RJ45,100     | BASE-TX                  |                 |  |
| 电源连接   |                     | 3 位弹簧          | <b>黃端子</b>               |                 |  |
| I/O 连接 |                     | 4×8 位可插拔       | <b></b> 译 销 等 端 子        |                 |  |
| 辅助端子   |                     | 8×8 位可插拔       | <b></b> 详<br>第<br>端<br>子 |                 |  |
| 由气参数   |                     |                |                          |                 |  |

天津宜科自动化股份有限公司

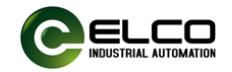

| 输入通道数量 | 32                       | 16                       | -             | Max.32                   |  |  |  |  |
|--------|--------------------------|--------------------------|---------------|--------------------------|--|--|--|--|
| 输入供电电流 | 每通道最大 125mA,<br>总共不超过 4A | 每通道最大 125mA,<br>总共不超过 2A | -             | 每通道最大 125mA,<br>总共不超过 2A |  |  |  |  |
| 输入滤波延时 | 1.6                      | ms                       | -             | 1.6ms                    |  |  |  |  |
| 输出通道数量 | -                        | 16                       | 32            | Max.16                   |  |  |  |  |
| 输出供电电流 | -                        | 每通道                      | 道最大 0.5A,总共不趋 | 超过 4A                    |  |  |  |  |
| 输出信号类型 | -                        | ł                        | 指示灯,微型电磁阀等    | ¥<br>Ŧ                   |  |  |  |  |
| 输出开关频率 | -                        | 阻性负载                     | 最大 100Hz,感性负  | 载最大 5Hz                  |  |  |  |  |
| 诊断     |                          |                          |               |                          |  |  |  |  |
| 通讯状态   |                          | LED 指示灯,                 | 通讯报文          |                          |  |  |  |  |
| 供电检测   |                          | LED 指:                   | 示灯            |                          |  |  |  |  |
| 短路和过载  |                          | LED 指:                   | 示灯            |                          |  |  |  |  |
| 一般性数据  |                          |                          |               |                          |  |  |  |  |
| 防护等级   |                          | IP20                     | )             |                          |  |  |  |  |
| 温度范围   | I                        | 作温度:-5℃至 60℃,存           | 存储温度:-25℃至7   | 0°C                      |  |  |  |  |
| 湿度范围   |                          | 15%-95%,                 | 无冷凝           |                          |  |  |  |  |
| 工作海拔   |                          | 0-2000 米                 |               |                          |  |  |  |  |
| 污染等级   | 级                        |                          |               |                          |  |  |  |  |
| 模块尺寸   |                          | 70mm x 120mr             | mx 37 0mm     |                          |  |  |  |  |
| H×W×D  |                          | 7011117120111            |               |                          |  |  |  |  |

## 5.3. 模块外形尺寸图

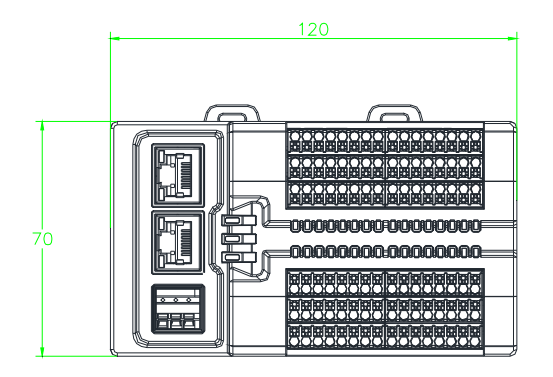

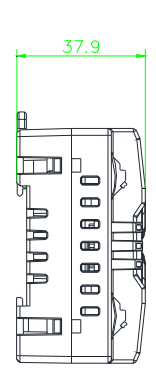

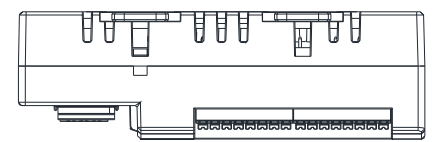

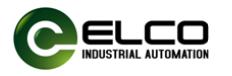

## 6. 产品机械安装与拆卸

## 6.1. 安装位置和最小安装距离

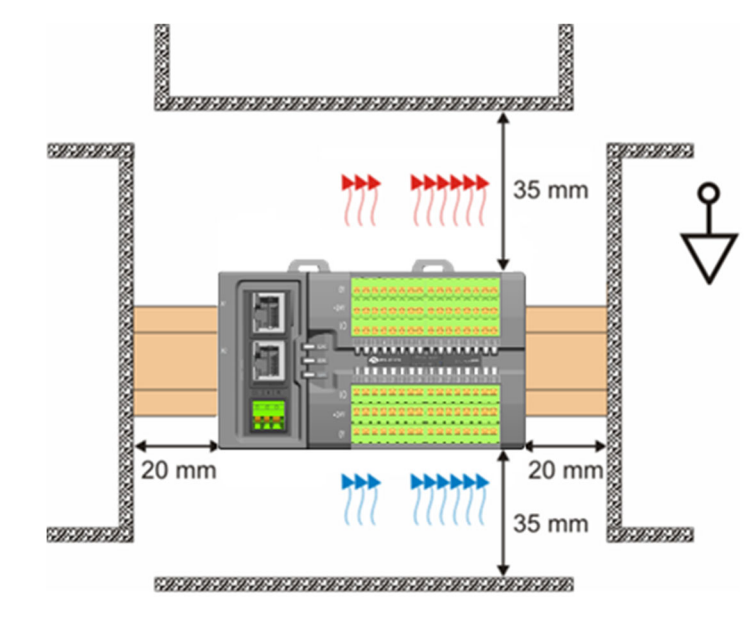

安装位置和预留空间如上图,将安装导轨水平安装到指定的安装位置,连 接器和I/O模块的连接表面必须朝前。

安装位置要与四周相邻电气器件或柜体保持一定的距离,以利于散热,推荐最小安装间隙可参考上图标注。

保证FB20自下而上通风,通过对流通风实现FB20的最佳冷却。

| <u>/î</u>     | 警告!                                                                     |
|---------------|-------------------------------------------------------------------------|
| $\rightarrow$ | 只有受到过电气设备相关培训、具有充分电气知识的专业维护人员才能安                                        |
| $\rightarrow$ | <sub>表伞厂品,</sub><br>在进行模块的拆装时,必须将系统使用的外部供应电源全部断开之后再执                    |
|               | 行操作。如果未全部断开电源,有可能导致触电或模块故障及误动作;<br>法如在下到场所使用EP20.5 在东小、沙烟、岛中性小堆、腐蚀性气体、可 |
| 7             | 谓勿住下列场所使用FB20. 有灰王、油烟、导电住王瑛、腐蚀住气体、可燃性气体的场所;暴露于高温、结露、风雨的场合;有振动、冲击的场      |
|               | 合。电击、火灾、误操作也会导致产品损坏和恶化;                                                 |
| $\rightarrow$ | FB20为Open type设备,请安装在带门锁的控制柜内(控制柜外壳防护 >                                 |
|               | IP20),只有经电气设备相关培训、有充分电气知识的操作者才可以打开                                      |
|               | 控制柜。                                                                    |

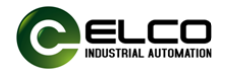

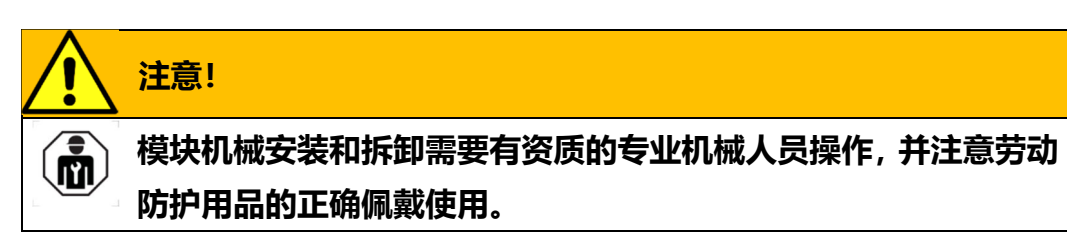

## 6.2. FB20产品安装

FB20 产品安装可按下图步骤进行:

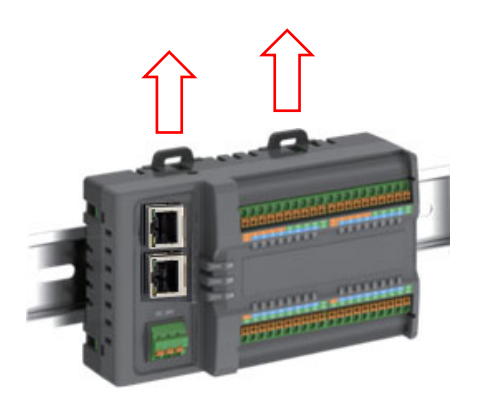

STEP1: 向上用力拉出模块的两个导轨 STEP2: 模块卡入导轨后, 向下按压 卡扣,也可使用一字螺丝刀拨出;

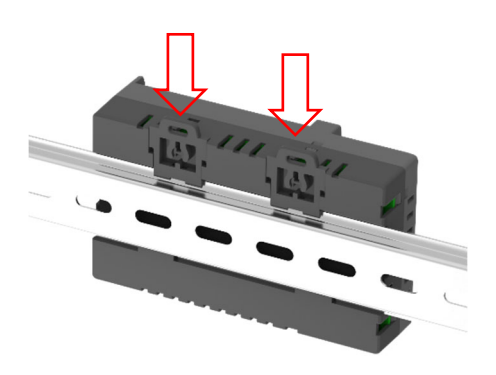

卡扣,卡扣锁止到位后,即完成固定 安装。

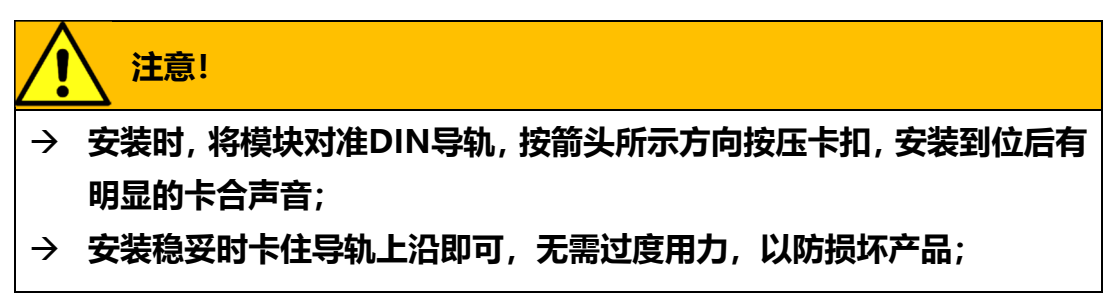

### 6.3. 模块拆卸

使用一字螺丝刀或类似工具向上撬起导轨锁扣,然后将模块往远离 DIN 导 轨方向拉出即可。

模块的 I/O 接线端子可单独拆下,以便于模块更换。

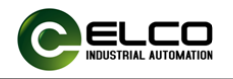

## 7. FB20端子定义与输入输出地址

#### 7.1.FB\*\*-3200P(N)-TS

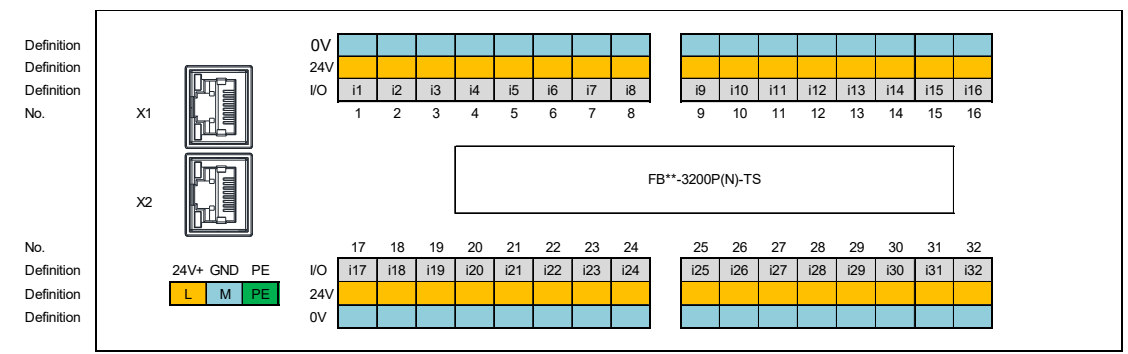

#### 占用输入4Bytes,输出无占用

| BYTE n   | Bit 7     | Bit 6     | Bit 5     | Bit 4     | Bit 3     | Bit 2     | Bit 1     | Bit 0     |  |
|----------|-----------|-----------|-----------|-----------|-----------|-----------|-----------|-----------|--|
| 地址       | l n.7     | l n.6     | l n.5     | l n.4     | l n.3     | l n.2     | l n.1     | l n.0     |  |
| 端子       | i8        | i7        | i6        | i5        | i4        | i3        | i2        | i1        |  |
| BYTE n+1 | Bit 7     | Bit 6     | Bit 5     | Bit 4     | Bit 3     | Bit 2     | Bit 1     | Bit 0     |  |
| 地址       | l (n+1).7 | l (n+1).6 | l (n+1).5 | l (n+1).4 | l (n+1).3 | l (n+1).2 | l (n+1).1 | l (n+1).0 |  |
| 端子       | i16       | i15       | i14       | i13       | i12       | i11       | i10       | i9        |  |
| BYTE n+2 | Bit 7     | Bit 6     | Bit 5     | Bit 4     | Bit 3     | Bit 2     | Bit 1     | Bit 0     |  |
| 地址       | i (n+2).7 | i (n+2).6 | i (n+2).5 | i (n+2).4 | i (n+2).3 | i (n+2).2 | i (n+2).1 | i (n+2).0 |  |
| 端子       | i24       | i23       | i22       | i21       | i20       | i19       | i18       | i17       |  |
| BYTE n+3 | Bit 7     | Bit 6     | Bit 5     | Bit 4     | Bit 3     | Bit 2     | Bit 1     | Bit 0     |  |
| 地址       | l (n+3).7 | l (n+3).6 | l (n+3).5 | l (n+3).4 | l (n+3).3 | l (n+3).2 | l (n+3).1 | l (n+3).0 |  |
| 端子       | i32       | i31       | i30       | i29       | i28       | i27       | i26       | i25       |  |
| n:组态起始   | n: 组态起始字节 |           |           |           |           |           |           |           |  |

#### 7.2.FB\*\*-1616P(N)-TS

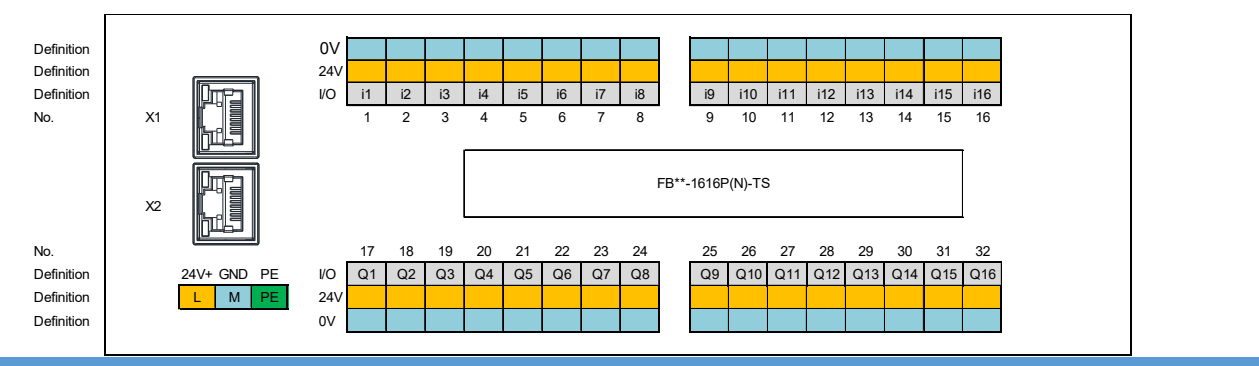

| 占用输入 2 Bytes |       |       |       |       |       |       |       |       |  |  |  |
|--------------|-------|-------|-------|-------|-------|-------|-------|-------|--|--|--|
| BYTE n       | Bit 7 | Bit 6 | Bit 5 | Bit 4 | Bit 3 | Bit 2 | Bit 1 | Bit 0 |  |  |  |
| 地址           | l n.7 | ln.6  | l n.5 | l n.4 | l n.3 | l n.2 | l n.1 | l n.0 |  |  |  |
| 端子           | i8    | i7    | i6    | i5    | i4    | i3    | i2    | i1    |  |  |  |
| BYTE n+1     | Bit 7 | Bit 6 | Bit 5 | Bit 4 | Bit 3 | Bit 2 | Bit 1 | Bit 0 |  |  |  |

天津宜科自动化股份有限公司

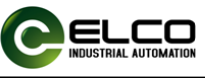

| 地址           | l (n+1).7 | l (n+1).6 | l (n+1).5 | l (n+1).4 | l (n+1).3 | l (n+1).2 | l n+1).1 | l (n+1).0 |  |  |  |
|--------------|-----------|-----------|-----------|-----------|-----------|-----------|----------|-----------|--|--|--|
| 端子           | i16       | i15       | i14       | i13       | i12       | i11       | i10      | i9        |  |  |  |
| 占用输出 2 Bytes |           |           |           |           |           |           |          |           |  |  |  |
| BYTE n       | Bit 7     | Bit 6     | Bit 5     | Bit 4     | Bit 3     | Bit 2     | Bit 1    | Bit 0     |  |  |  |
| 地址           | Q n.7     | Q n.6     | Q n.5     | Q n.4     | Q n.3     | Q n.2     | Q n.1    | Q n.0     |  |  |  |
| 端子           | Q8        | Q7        | Q6        | Q5        | Q4        | Q3        | Q2       | Q1        |  |  |  |
| BYTE n+1     | Bit 7     | Bit 6     | Bit 5     | Bit 4     | Bit 3     | Bit 2     | Bit 1    | Bit 0     |  |  |  |
| 地址           | Q(n+1).7  | Q(n+1).6  | Q(n+1).5  | Q(n+1).4  | Q(n+1).1  | Q(n+1).2  | Q(n+1).1 | Q(n+1).0  |  |  |  |
| 端子           | Q16       | Q15       | Q14       | Q13       | Q12       | Q11       | Q10      | Q9        |  |  |  |
| n: 组态起始字     | n:组态起始字节  |           |           |           |           |           |          |           |  |  |  |

7.3.FB\*\*-0032P(N)-TS

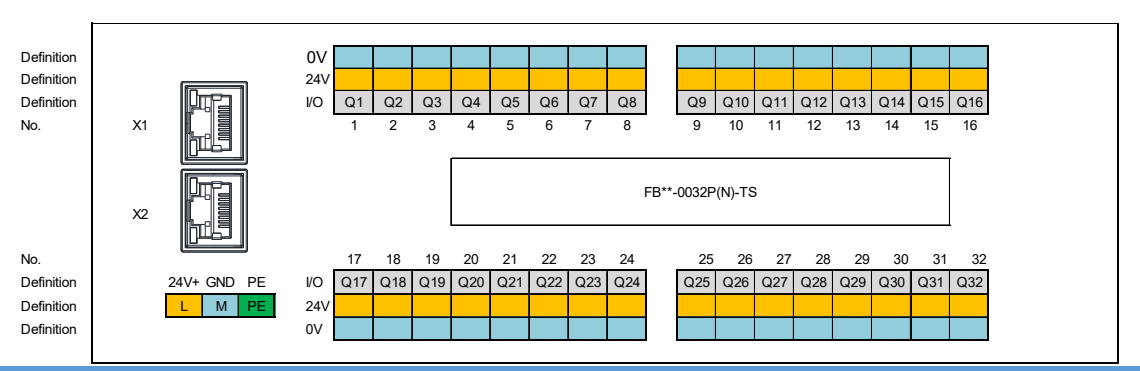

| 古用输出 4 Bytes,输入无古用 |           |           |           |           |           |           |           |           |  |  |
|--------------------|-----------|-----------|-----------|-----------|-----------|-----------|-----------|-----------|--|--|
| BYTE n             | Bit 7     | Bit 6     | Bit 5     | Bit 4     | Bit 3     | Bit 2     | Bit 1     | Bit 0     |  |  |
| 地址                 | Q n.7     | Q n.6     | Q n.5     | Q n.4     | Q n.3     | Q n.2     | Q n.1     | Q n.0     |  |  |
| 端子                 | Q8        | Q7        | Q6        | Q5        | Q4        | Q3        | Q2        | Q1        |  |  |
| BYTE n+1           | Bit 7     | Bit 6     | Bit 5     | Bit 4     | Bit 3     | Bit 2     | Bit 1     | Bit 0     |  |  |
| 地址                 | Q (n+1).7 | Q (n+1).6 | Q (n+1).5 | Q (n+1).4 | Q (n+1).3 | Q (n+1).2 | Q (n+1).1 | Q (n+1).0 |  |  |
| 端子                 | Q16       | Q15       | Q14       | Q13       | Q12       | Q11       | Q10       | Q9        |  |  |
| BYTE n+2           | Bit 7     | Bit 6     | Bit 5     | Bit 4     | Bit 3     | Bit 2     | Bit 1     | Bit 0     |  |  |
| 地址                 | Q (n+2).7 | Q (n+2).6 | Q (n+2).5 | Q (n+2).4 | Q (n+2).3 | Q (n+2).2 | Q (n+2).1 | Q (n+2).0 |  |  |
| 端子                 | Q24       | Q23       | Q22       | Q21       | Q20       | Q19       | Q18       | Q17       |  |  |
| BYTE n+3           | Bit 7     | Bit 6     | Bit 5     | Bit 4     | Bit 3     | Bit 2     | Bit 1     | Bit 0     |  |  |
| 地址                 | Q (n+3).7 | Q (n+3).6 | Q (n+3).5 | Q (n+3).4 | Q (n+3).3 | Q (n+3).2 | Q (n+3).1 | Q (n+3).0 |  |  |
| 端子                 | Q32       | Q31       | Q30       | Q29       | Q28       | Q27       | Q26       | Q25       |  |  |
| n:组态起始字节           |           |           |           |           |           |           |           |           |  |  |

7.1.FB\*\*-1616UP(N)-TS

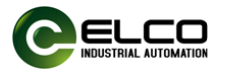

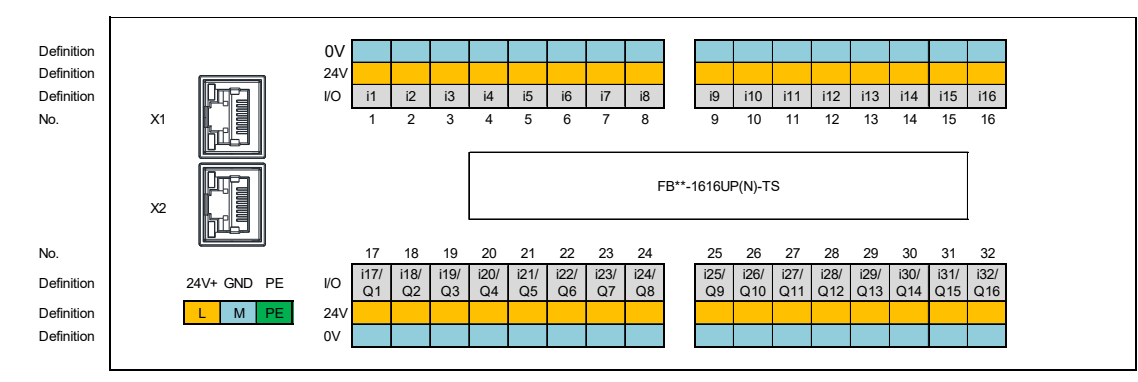

| 占用输入 4 Bytes |           |           |           |           |           |           |           |           |  |  |  |
|--------------|-----------|-----------|-----------|-----------|-----------|-----------|-----------|-----------|--|--|--|
| BYTE n       | Bit 7     | Bit 6     | Bit 5     | Bit 4     | Bit 3     | Bit 2     | Bit 1     | Bit 0     |  |  |  |
| 地址           | l n.7     | l n.6     | l n.5     | l n.4     | l n.3     | l n.2     | l n.1     | l n.0     |  |  |  |
| 端子           | i8        | i7        | i6        | i5        | i4        | i3        | i2        | i1        |  |  |  |
| BYTE n+1     | Bit 7     | Bit 6     | Bit 5     | Bit 4     | Bit 3     | Bit 2     | Bit 1     | Bit 0     |  |  |  |
| 地址           | l (n1).7  | l (n+1).6 | l (n+1).5 | l (n+1).4 | l (n+1).3 | l (n+1).2 | l (n+1).1 | l (n+1).0 |  |  |  |
| 端子           | i16       | i15       | i14       | i13       | i12       | i11       | i10       | i9        |  |  |  |
| BYTE n+2     | Bit 7     | Bit 6     | Bit 5     | Bit 4     | Bit 3     | Bit 2     | Bit 1     | Bit 0     |  |  |  |
| 地址           | l (n+2).7 | l (n+2).6 | l (n+2).5 | l (n+2).4 | l (n+2).3 | l (n+2).2 | l (n+2).1 | l (n+2).0 |  |  |  |
| 端子           | i24       | i23       | i22       | i21       | i20       | i19       | i18       | i17       |  |  |  |
| BYTE n+3     | Bit 7     | Bit 6     | Bit 5     | Bit 4     | Bit 3     | Bit 2     | Bit 1     | Bit 0     |  |  |  |
| 地址           | l (n+3).7 | l (n+3).6 | l n+3).5  | l (n+3).4 | l (n+3).3 | l (n+3).2 | l (n+3).1 | l (n+3).0 |  |  |  |
| 端子           | i32       | i31       | i30       | i29       | i28       | i27       | i26       | i25       |  |  |  |
| 占用输出 2 E     | Bytes     |           |           |           |           |           |           |           |  |  |  |
| BYTE n       | Bit 7     | Bit 6     | Bit 5     | Bit 4     | Bit 3     | Bit 2     | Bit 1     | Bit 0     |  |  |  |
| 地址           | Q n.7     | Q n.6     | Q n.5     | Q n.4     | Q n.3     | Q n.2     | Q n.1     | Q n.0     |  |  |  |
| 端子           | Q8        | Q7        | Q6        | Q5        | Q4        | Q3        | Q2        | Q1        |  |  |  |
| BYTE n+1     | Bit 7     | Bit 6     | Bit 5     | Bit 4     | Bit 3     | Bit 2     | Bit 1     | Bit 0     |  |  |  |
| 地址           | Q (n+1).7 | Q (n+1).6 | Q (n+1).5 | Q (n+1).4 | Q (n+1).1 | Q (n+1).2 | Q (n+1).1 | Q (n+1).0 |  |  |  |
| 端子           | Q16       | Q15       | Q14       | Q13       | Q12       | Q11       | Q10       | Q9        |  |  |  |
| n: 组态起始字节    |           |           |           |           |           |           |           |           |  |  |  |

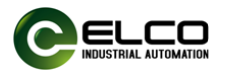

#### 8. 产品电气安装与配线

#### 8.1.线缆规格

#### 8.1.1. 通讯线缆

以太网总线通信采用屏蔽层网线进行网络数据传输,无短路、错位和接触 不良现象;设备之间电缆的长度不能超过100m,超过该长度会是信号衰减, 影响正常通讯。推荐使用以下规格通讯电缆:

| 项目    | 规格                                                                               |
|-------|----------------------------------------------------------------------------------|
| 电缆类型  | 弹性交叉电缆,S-FTP,5类线                                                                 |
| 满足的标准 | EIA/TIA568A, EN50173, ISO/IEC11801 EIA/TI<br>Abulletin TSB, EIA/TIA SB40-A&TSB36 |
| 导线截面  | AWG26                                                                            |
| 导线类型  | 双绞线                                                                              |
| 线对    | 4                                                                                |

预注连接器有更好的通讯稳定性和施工便利性, 宜科品牌预注连接器在符 合通讯技术要求的情况下可提供线缆材质和长度的个性化定制, 以下宜科以太 网连接器可供选择:

| 型号            | 描述                                                               |
|---------------|------------------------------------------------------------------|
| E16DA4002M020 | RJ45-M12 双端预注以太网连接器,针端直头,<br>D-CODE, 4-PIN, Cat5e, PVC,线长2米,固定安装 |
| E66D04002M020 | RJ45-RJ45 双端预注以太网连接器,针直-针直, 4-<br>PIN, Cat5e, PVC, 线长2米, 固定安装    |
| E16DA4004M020 | RJ45-M12 双端预注以太网连接器,针端直头,<br>D-CODE, 4-PIN, Cat5e, PVC,线长2米,拖链适用 |
| E66D04004M020 | RJ45-RJ45 双端预注以太网连接器,针直-针直, 4-<br>PIN, Cat5e, PUR, 线长2米, 拖链适用    |

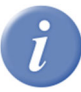

更多以太网连接器选型请参考宜科《连接系统综合样本》。

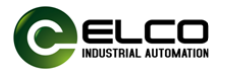

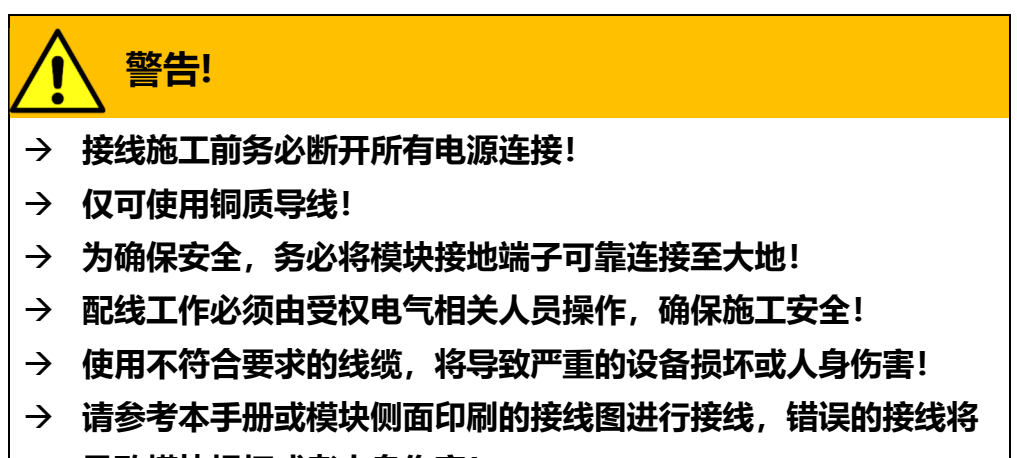

## 导致模块损坏或者人身伤害!

#### 8.1.2. 电源及信号线

电源和信号配线要求,参考下表:

| 接线要求   |              |  |  |  |  |  |  |
|--------|--------------|--|--|--|--|--|--|
| 单股铜线   | 0.08 2.5 mm2 |  |  |  |  |  |  |
| 多股铜线   | 0.08 2.5 mm2 |  |  |  |  |  |  |
| 需冷压端子线 | 0.14 1.5 mm2 |  |  |  |  |  |  |
| 剥线长度   | 8-10mm       |  |  |  |  |  |  |
|        |              |  |  |  |  |  |  |

FB20 系列采用免工具弹簧接线端子,配线需配置管式冷压线耳,剥线长度和线耳规格请参考下图:

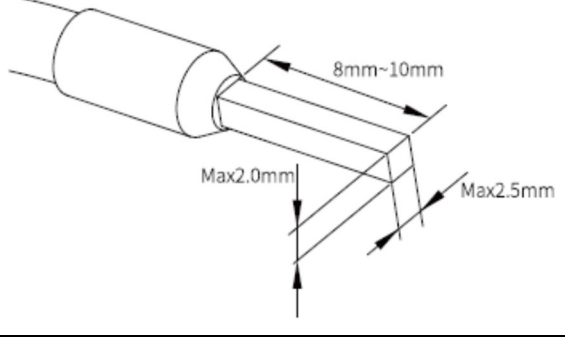

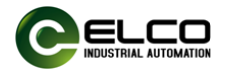

压线耳采用标准压线钳即可,如下图所示:

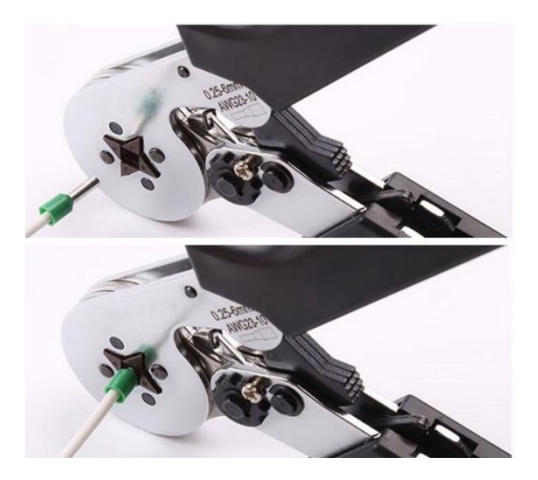

导线连接无需使用工具,接线方法如下:

- 1) 将导线安装冷压线耳;
- 2) 将安装线耳的导线尽可能深地插入直插式端子中;
- 3) 拉动电缆以确保其已紧固。

要释放导线:

1) 用手或一字螺丝刀按压端子弹簧按钮

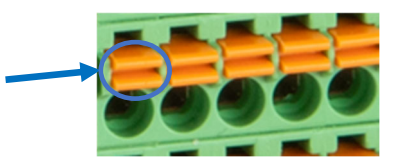

拉出导线,松开按钮。

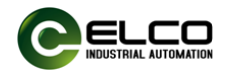

#### 9. 组态和调试

#### 9.1. FB20 Profinet系列在西门子博图环境下调试

#### 9.1.1. 模块GSD文件

使用 GSD 文件(xml 格式)组态 FB20 系列一体式 I/O 模块,GSD 文件 用于将 FB20 模块作为标准 Profinet IO 集成到您的系统中。您可以访问 ELCO 公司网站获得最新的 GSD 文件或拨打客户服务热线联系技术人员。

将 GSD 文件集成到系统中取决于您所使用的组态软件,通常 Profinet 系统所使用的西门子 Portal 编程软件按照以下步骤集成 GSD 文件:

9.1.1.1. 运行 Portal 软件, 然后在菜单栏中选择"选项 > 管理通用站描

述文件" (Options>Manage general station description files\_GSD)。

| ₩Ð    | Siemens - C:\Users\Elco\Documents\Auton                                                                                                    | hation\FX20\FX20                                                                   |                                                              | _ ¤ ×                                   |
|-------|----------------------------------------------------------------------------------------------------|------------------------------------------------------------------------------------|--------------------------------------------------------------|-----------------------------------------|
| 项     | 目(P)编辑(E)视图(V) 插入(I)在线(O)                                                                                                    | 选项(N) 工具(T) 窗口(W) 帮助(H)<br>¥ 设置(S)                                                 | 紙 🖉 转至离线 🕌 🔢 🌆 🗶 🚍 🛄 🎙                                       | Totally Integrated Automation<br>PORTAL |
|       | 项目树 🔳 📢                                                                                                    | 支持包(P)                                                                             | _ • •                                                        | iX 硬件目录                                 |
| 设备与网络 | 设备         111           111         111           111         111           111         111           111         111           111         111           111         111           111         111           111         111           111         111           111         111           111         111           111         111           111         111           111         111           111         111           111         111           111         111           111         111           111         111           111         111           111         111           111         111           111         111           111         111           111         111           111         111           111         111           111         111           111         111           111         111           111         111           111         111           111 | 管理通用措證地交符(GSD)(D)<br>Expl Automation License Manager(A)<br>③ 显示参考文本(W)<br>① 全局库(G) | 新小视图▲ 网络视图 ① 设备视图 □ 品 关系 型 電 1 〕 ○                           | 送現                                      |
|       | >                                                                                                    | × == >                                                                             |                                                              |                                         |
|       | > 详细视图                                                                                                    |                                                                                    | 3. 唐任 🔰 111 🕄 🚺 12 16 15 15 15 15 15 15 15 15 15 15 15 15 15 | > 1 信息                                  |
|       | Portal 祝 と                                                                                                    | 🛛 🎰 设计和网络                                                                          |                                                              | 项目 FX20。                                |

9.1.1.2. 在下一个对话框中,选择要安装的 GSD 文件,然后点击"安装"

(Install) 进行安装操作。

#### 注意:需要安装最新版 GSDML 文件。

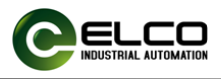

| 管理通用站描述文件<br><b>已安装的 GSD</b> 项目中的 GSE<br>源路径: E:\ELCO工作\Test Prog | )<br>Jrams\FB20测ì | ī,î\AdditionalFile | es/GSD       | ×  |
|-------------------------------------------------------------------|-------------------|--------------------|--------------|----|
| 导入路径的内容                                                           |                   |                    |              |    |
| ☑ 文件                                                              | 版本                | 语言                 | 状态           | 信息 |
| GSDML-V2.42-ELCO-FBPN-202403                                      | V2.42             | 英语                 | 尚未安装         |    |
|                                                                   |                   |                    |              |    |
|                                                                   |                   |                    |              |    |
|                                                                   |                   |                    |              |    |
|                                                                   |                   |                    |              |    |
|                                                                   |                   |                    |              |    |
|                                                                   |                   |                    |              |    |
|                                                                   |                   |                    |              |    |
|                                                                   |                   |                    |              |    |
| <                                                                 | 1                 | 1                  |              | >  |
|                                                                   |                   |                    | 删除 <b>安装</b> | 取消 |

9.1.1.3. 新安装的 FX20 耦合器模块显示在"其他现场设备>

PROFINET-IO > I/O > ELCO > FBPN" 硬件目录下。

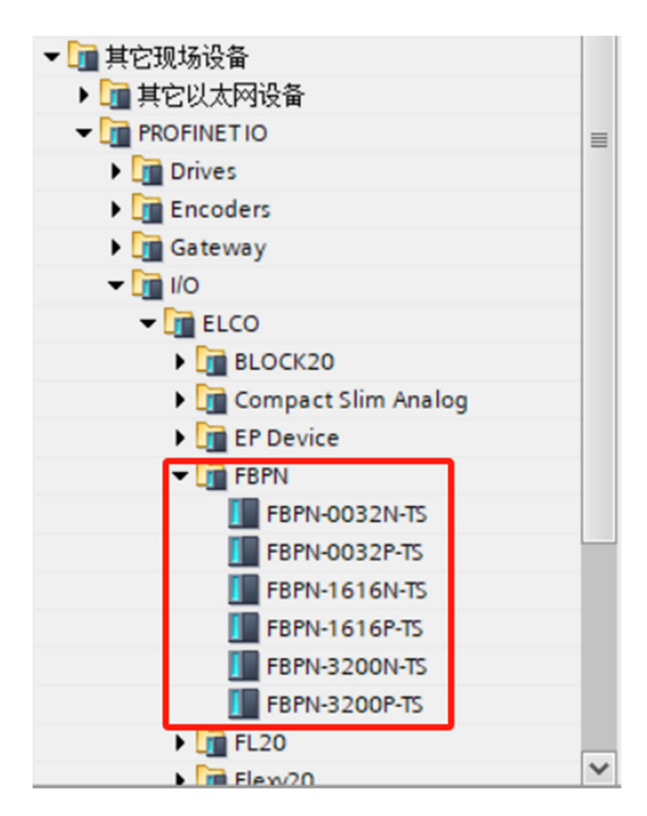

9.1.1.4. 用户根据实际使用的型号在 Portal 中组态 FBPN 系列 I/O 模

块。

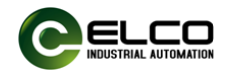

#### 9.1.2. 西门子Portal环境下模块组态实例

本例采用宜科公司的 FB20 分布式 I/O 作为 Profinet 从站,型号:FBPN-1616P-TS。通过 Profinet 总线连接 Siemens 公司的 PLC- CPU2222C,默认 已完成所有的供电及总线连接。

组态步骤如下:

9.1.2.1. 创建一个新的 Portal 工程。

打开 TIA 博途软件,单击"创建新项目",修改"项目名称"为 "FB20",选择保存路径,单击"创建"。

| VB Siemens |            |                                                                              |              |                         | _ • * ×                                 |
|------------|------------|------------------------------------------------------------------------------|--------------|-------------------------|-----------------------------------------|
|            |            |                                                                              |              |                         | Totally Integrated Automation<br>PORTAL |
| 启动         |            |                                                                              | 创建新项目        |                         |                                         |
| 设备与网络      | <b>1</b> 1 | 打开现有项目                                                                       | 项目名称:<br>路径: | ElELCO_TRITest Programs |                                         |
|            |            | ● 终着运日                                                                       | 版4 ·<br>作者:  | Administrator           |                                         |
|            |            |                                                                              | 注释:          |                         | <u>^</u>                                |
|            | -tột       |                                                                              |              |                         | V                                       |
|            |            |                                                                              |              |                         |                                         |
| 在线与诊断      | 1          |                                                                              |              |                         |                                         |
|            | ~          | <ul> <li>○ 電子上結</li> <li>○ 已安装的软件</li> <li>○ 帮助</li> <li>○ 用户界面装言</li> </ul> |              |                         |                                         |
| ▶ 项目视图     |            |                                                                              |              |                         |                                         |

- 9.1.2.2. 安装宜科 FB20 系列插片式 I/O 产品的 GSD 文件,具体方法参考 "10.1.1 GSD 文件" 相关内容。
- 9.1.2.3. 双击左侧"添加新设备",在"控制器"窗口中选择所用的 PLC 型号。

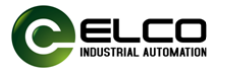

| 项目(P) 編編(E) 視園(V) 插入(0 在线(0) 选项(V) 三<br>登 🕒 🖬 保存项目 🔜 🔏 🧐 🛋 🗙 🌖 ± (ぞま) | I具(1) 窗口(W) 耕調                                                                                                    | b(H)<br>副 在线 副 高线 🏭 🖪 🔢 🗶 📃 . |                                                                                                    |                                                                                                    | Totally Integra                           |
|-----------------------------------------------------------------------|----------------------------------------------------------------------------------------------------|-------------------------------|----------------------------------------------------------------------------------------------------|----------------------------------------------------------------------------------------------------|-------------------------------------------|
|                                                                       | <ul> <li>○ 正 道 論 時</li> <li>○ 正 道 論 時</li> <li>○ 1 ● 10-11-6 ×</li> <li>○ 2 ● 10-11-6 ×</li> <li>○ 2 ● 10-11-6 ×</li> <li>○ 10-11-6 ×</li> <li>○ 10-11-6 ×</li> <li>○ 10-11-6 ×</li> <li>○ 10-11-6 ×</li> <li></li></ul> |                               | ② tr.          ① 妖号:         版本:         00 HT         30 KB         1 小田市         2 4000 孤辺術         1 小屋舎         第 本市山工作         第 本市山工作 | 11.3回日 ▲ Mark 第日日 In     11.3回日 ▲ Mark 第日日 In     11.3回日 ▲ Mark 第日日 In     11.3回日 ▲ Mark 第日日 In     11.3回日 ▲ Mark 第日日 In     11.3回日 ▲ Mark 第日日 In     11.3回日 ▲ Mark 第日日 In     11.3回日 ▲ Mark 第日日 In     11.3回日 ▲ Mark 第日日 In     11.3回日 ▲ Mark 第日日 In     11.3回日 ▲ Mark 第日日 In     11.3回日 ▲ Mark 第日日 In     11.3回日 ▲ Mark 第日日 In     11.3回日 ▲ Mark #11.3回日 In     11.3回日 ▲ Mark #11.3回日 In     11.3回日 ▲ Mark #11.3回日 In     11.3回日 ▲ Mark #11.3回日 In     11.3回日 ■ Mark #11.3回日 In     11.3回日 ■ Mark #11.3回日 In     11.3回日 ■ Mark #11.3回日 In     11.3回日 ■ Mark #11.3回日 In     11.3回日 ■ Mark #11.3回日 In     11.3回日 ■ Mark #11.3回日 In     11.3回日 ■ Mark #11.3回日 In     11.3回日 ■ Mark #11.3回日 In     11.3回日 ■ Mark #11.3回日 In     11.3回日 ■ Mark #11.3回日 In     11.3□1     11.3□1     11.3□1     11.3□1     11.3□1     11.3□1     11.3□1     11.3□1     11.3□1     11.3□1     11.3□1     11.3□1     11.3□1     11.3□1     11.3□1     11.3□1     11.3□1     11.3□1     11.3□1     11.3□1     11.3□1     11.3□1     11.3□1     11.3□1     11.3□1     11.3□1     11.3□1     11.3□1     11.3□1     11.3□1     11.3□1     11.3□1     11.3□1     11.3□1     11.3□1     11.3□1     11.3□1     11.3□1     11.3□1     11.3□1     11.3□1     11.3□1     11.3□1     11.3□1     11.3□1     11.3□1     11.3□1     11.3□1     11.3□1     11.3□1     11.3□1     11.3□1     11.3□1     11.3□1     11.3□1     11.3□1     11.3□1     11.3□1     11.3□1     11.3□1     11.3□1     11.3□1     11.3□1     11.3□1     11.3□1     11.3□1     11.3□1     11.3□1     11.3□1     11.3□1     11.3□1     11.3□1     11.3□1     11.3□1     11.3□1     11.3□1     11.3□1     11.3□1     11.3□1     11.3□1     11.3□1     11.3□1     11.3□1     11.3□1     11.3□1     11.3□1     11.3□1     11.3□1     11.3□1     11.3□1     11.3□1     11.3□1     11.3□1     11.3□1     11.3□1     11.3□1     11.3□1     11.3□1     11.3□1     11.3□1     11.3□1     11.3□1     11.3□1     11.3□1     11.3□1     11.3□1     11.3□1     11.3□1     11.3□1     11.3□1     11.3□1     11.3□1     11.3□1     11.3□1     11.3□1     11.3□1     11.3□1     11.3□1     11.3□1 | → # ■× ********************************** |
|                                                                       | ✓ 打开设备视图                                                                                                    |                               |                                                                                                    | 确定 取消                                                                                                    | 3                                         |

9.1.2.4. 双击左侧 "设备组态" 窗口,在 "设备视图" 窗口中,选择 "属性" --> "PROFINET 接口[X2]" --> "以太网地址",设置 PLC 的 IP 地址。

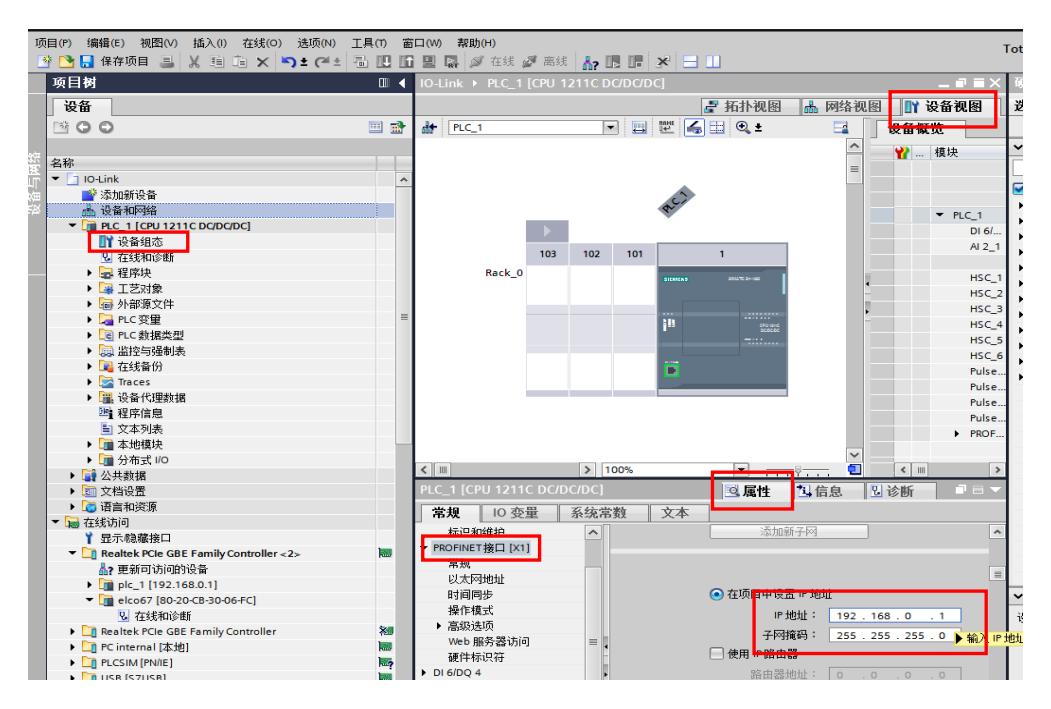

- 9.1.2.5. 添加 FB20 耦合器模块并与 PLC 进行通讯连接。
  - 双击左侧"设备与网络",进入"网络视图"界面,从"硬件目录"
     选择"其他现场设备-->PROFINET IO-->I/O-->ELCO-->FB20"
     的FBPN-1616P-TS,双击或拖动添加到网络中。

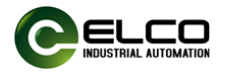

| Siemens - E:\ELCO工作\Test Programs\FB2(   | OVFB20                               |                                  |               |                      |                |                                        |                                                                                                    | - 9         | ×   |
|------------------------------------------|--------------------------------------|----------------------------------|---------------|----------------------|----------------|----------------------------------------|----------------------------------------------------------------------------------------------------|-------------|-----|
| 项目(P) 编辑(E) 视图(V) 插入(I) 在线(O) 说          | き项(N) 工具(T) 窗口(W) 帮助(H)              | an at the work of the sum of the |               |                      |                |                                        | Totally Integrated Autor                                                                                                    | mation      |     |
|                                          | 2 (*** ① [1] [1] [1] [1] [1] [2] 教主任 | 35 Pa 核主因线 11 Pa Pa              | 🔭 🚍 🛄 🗠 建原目中  | <u>祝</u> ⋦≥ <b>●</b> |                | 2 = 4                                  | 種件目录                                                                                                    | PORTAL      |     |
|                                          | 1620 0 设证和问题                         |                                  |               |                      |                |                                        | WITEL X                                                                                                    |             |     |
| 设备                                       |                                      |                                  |               | ▲ 拓扑视图               | <b>杰 网</b> 络视图 | 11 设备视图                                | 达坝                                                                                                    |             |     |
| 11 II II II II II II II II II II II II I | ■ 网络 11 连接 HM 连接                     | 🔹 🗔 关系 📅 🖷 🗄                     | 1 🛄 🔍 ±       |                      | 网络             | ¥概览 (↓)                                |                                                                                                    |             | 3   |
|                                          |                                      |                                  |               |                      | ^ ¥            | ·눈쓸                                    | ✓ 目录                                                                                                    | 1           | ÷   |
| - FB20                                   |                                      |                                  |               |                      | -              | <ul> <li>\$7-1200 station_1</li> </ul> | -復常>                                                                                                    | init init i | *   |
| ■ 添加新设备                                  | RIC 1                                |                                  |               |                      |                | PLC_1                                  | 1 法法 即要女件 全部。                                                                                                    |             |     |
|                                          | CPU 1211C                            |                                  |               |                      |                |                                        | ► 1240 HLD X IT \*± #P                                                                                                    |             | 2   |
| Implic_1[cP01211c bcbcbc]                |                                      |                                  |               |                      |                |                                        | ▶ □ □ □ □ □ □ □ □ □ □ □ □ □ □ □ □ □ □ □                                                                                                    |             | 1.4 |
| 2 大学的小師                                  |                                      |                                  |               |                      |                |                                        | ▶ ■ 检测和监视                                                                                                    |             | 2   |
|                                          |                                      |                                  |               |                      |                |                                        | ▶ <b>□</b> 分布式 I/O                                                                                                    |             | Ħ   |
| ▶ □ 工艺对象                                 |                                      |                                  |               |                      |                |                                        | ▶ □ 电源和器电                                                                                                    |             |     |
| ▶ → 外部源文件                                |                                      |                                  |               |                      |                |                                        | ▶ 📑 现场设备                                                                                                    | 5           | i,  |
| ▶ 📮 PLC 安里 🗸 🗸                           |                                      |                                  |               |                      | 2              |                                        | ▼ 🛅 其它現场设备                                                                                                    | 7           | Ē   |
| ✓ 详细视图                                   |                                      |                                  |               |                      | -              |                                        | Image: Image: Image | 2           | 4   |
|                                          |                                      |                                  |               |                      |                |                                        | ▼ PROFINETIO                                                                                                    |             |     |
| 16.94                                    |                                      |                                  |               |                      |                |                                        | Drives                                                                                                    |             | 2   |
|                                          |                                      |                                  |               |                      |                |                                        | Encoders                                                                                                    | 7           | 27  |
| 名称                                       |                                      |                                  |               |                      |                |                                        | Gateway                                                                                                    |             | -   |
| □↑ 设备组态                                  |                                      |                                  |               |                      |                |                                        |                                                                                                    |             |     |
| 2 在线和诊断                                  |                                      |                                  |               |                      | _              |                                        |                                                                                                    |             |     |
| 12 程序块                                   |                                      |                                  |               |                      |                |                                        | Compact Slim Analon                                                                                                    |             |     |
| ▲ IZ対象                                   |                                      |                                  |               |                      | ~              |                                        | E EP Device                                                                                                    |             |     |
| ④ 外部線又件                                  | < 11                                 |                                  | > 100%        |                      | . 1            | 11                                     | T B FBPN                                                                                                    |             |     |
| ▲ FLC支型<br>■ RC数理参照                      | PLC 1 [CPU 1211C DC/DC/DC]           |                                  |               | 2 日本                 | 160 0 2        | 1255 11                                | F8PN-0032N-TS                                                                                                    |             |     |
| ·····································    |                                      | Lat. 1                           |               |                      | - max - 13     | a 19404                                | FBPN-0032P-TS                                                                                                    |             |     |
|                                          | ■ 常規 10 受重 系统常数                      | 又本                               |               |                      |                |                                        | F8PN-1616N-T5                                                                                                    |             |     |
| Traces                                   | ・常規 へ 3                              | :# <b>9</b>                      |               |                      |                | ^                                      | FBPN-1616P-TS                                                                                                    |             |     |
| 12. 设备代理数据                               | ▶ PROFINET接口 [X1]                    |                                  |               |                      |                |                                        | FBPN-3200N-TS                                                                                                    |             |     |
| 2 程序信息                                   | ▶ DI 6/DQ 4 = 12                     | 目信息                              |               |                      |                |                                        | FBPN-3200P-TS                                                                                                    |             |     |
| 国 PLC 报警文本列表                             | Al2                                  |                                  |               |                      |                |                                        | ▶ 🛅 FL20                                                                                                    |             |     |
| 📑 本地模块                                   | · millE 打 就谷 (HSC)                   | 420.                             | RIC 1         |                      |                |                                        | Flexy20                                                                                                    |             |     |
|                                          | Dith -                               | 香粉:                              | (rec)         |                      |                |                                        | FX20                                                                                                    |             |     |
|                                          | (617.                                | 作者:                              | Administrator |                      |                |                                        | IOLink 67 Master                                                                                                    | ~           |     |
|                                          | 通信负载                                 | 注释:                              |               |                      |                | <u>^</u>                               | > 信息                                                                                                    |             |     |
| ▲ Portal 视图 田总览                          | 📥 设备和网络                              |                                  |               |                      |                |                                        | ✓ 已创建项目 F820 ◆                                                                                                    |             | Ľ,  |

2) 鼠标单击"未分配",单击选择"PLC\_2.PROFINET 接口\_2"。

| 秘       | 🙀 Siemens - E:ELCO_T/E:ITest Programs/F820F820 📃 🖬 🗙 |                                                      |                           |       |  |  |  |  |
|---------|------------------------------------------------------|------------------------------------------------------|---------------------------|-------|--|--|--|--|
| 项       | 目(P) 编辑(E) 视图(V) 插入(I) 在线(O) 並                       | 项(N) 工具(T) 窗口(W) 帮助(H)                               | Totally Integrated Automa | ation |  |  |  |  |
| 2       | 🚹 🔜 保存项目 🔳 👗 🖻 🗈 🗙 🍤                                 | C*± 型 圓 圖 圖 圖 / 转至在线 / 转至离线 副 圖 圖 X = 1 / -在项目中搜索> 编 | P                         | ORTAL |  |  |  |  |
|         | 项目树 □ ◀                                              | FB20 > 设备和网络 _ P = = ×                               | 硬件目录                      | 7 Ⅲ ▶ |  |  |  |  |
|         | 设备                                                   | 指折视图 ▲ 网络视图 】 设备视图                                   | 选项                        |       |  |  |  |  |
|         | ::::::::::::::::::::::::::::::::::::::               | ■ 网络 11 连接 HM 连接 ■ A 关系 22 第1日 目 Q 1                 |                           | 2 12  |  |  |  |  |
|         |                                                      |                                                      | ○ 日录                      |       |  |  |  |  |
| 统       | ▼ T FB20                                             |                                                      |                           |       |  |  |  |  |
| 8       |                                                      | = \$/1200station_1                                   | <摂东>                      | Mt MI |  |  |  |  |
| ~<br>初田 | 📥 设备和网络                                              | PLC_1 FBPN                                           | ☑ 过渡 配置文件 <全部>            | 🖃 🗾 💽 |  |  |  |  |
| 蚁       | ▼ PLC_1 [CPU 1211C DC/DC/DC]                         | FRPN                                                 | ▶ ▲ 驱动器和起动器               | ^ =   |  |  |  |  |
|         | 11 设备组态                                              | 25.216                                               | ▶ III PS路租杆               | 25    |  |  |  |  |
|         | ◎ 在线和诊断                                              |                                                      | ▶ □■ 恒規和単位                |       |  |  |  |  |
|         |                                                      |                                                      |                           |       |  |  |  |  |
|         |                                                      | 1                                                    |                           |       |  |  |  |  |
|         | 1111 2111 2111 2111 2111 2111 2111 211               |                                                      | ▼ 1 其它理场设备                |       |  |  |  |  |
| ł       | Minim Fil                                            |                                                      | ▶ 📺 其它以太网设备               | 24    |  |  |  |  |
|         | ◇ 详细视图                                               |                                                      | - D PROFINET IO           |       |  |  |  |  |
|         | 模块                                                   |                                                      | Drives                    |       |  |  |  |  |
|         |                                                      |                                                      | Encoders                  | 1     |  |  |  |  |
|         | 名称                                                   |                                                      | Gateway                   |       |  |  |  |  |
|         | 1) 设备组态                                              |                                                      | <b>▼ [</b> ]] 1/0         |       |  |  |  |  |
|         | Q 在线和诊断                                              |                                                      | - ELCO                    |       |  |  |  |  |
|         | 🛃 程序块                                                |                                                      | BLOCK20                   |       |  |  |  |  |
|         | 📮 工艺对象                                               |                                                      | Compact Slim Analog       |       |  |  |  |  |
|         | ■ 外部源文件                                              |                                                      | EP Device                 |       |  |  |  |  |
|         | 🔏 PLC 变量                                             |                                                      | FBPN                      |       |  |  |  |  |
|         | J PLC 数据类型                                           | GD device_1 [Device] 互属性 ] 适诊断                       | FBPN-0032N-IS             |       |  |  |  |  |
|         | >>>>>>>>>>>>>>>>>>>>>>>>>>>>>>>>>>>                  | 常規         IO 変量         系统常数         文本             | EPPN-1616N-TC             |       |  |  |  |  |
|         | 2 在线备份                                               | 常長                                                   | FRPN-1616P-TS             |       |  |  |  |  |
|         | Inaces                                               |                                                      | FBPN-3200N-TS             |       |  |  |  |  |
|         | 1000000000000000000000000000000000000                |                                                      | FBPN-3200P-TS             |       |  |  |  |  |
|         | 「ロアロホン本別生                                            | · 名称: GSD device_1                                   | FL20                      |       |  |  |  |  |
|         | ■ 大地道中                                               | 作者: Administrator                                    | Flexy20                   |       |  |  |  |  |
|         |                                                      | 118                                                  | FX20                      |       |  |  |  |  |
|         |                                                      |                                                      | IOLink 67 Master          |       |  |  |  |  |
|         |                                                      |                                                      | Snider 67 Gateway         | ~     |  |  |  |  |

3) FB20 模块与 PLC 完成通讯的连接。

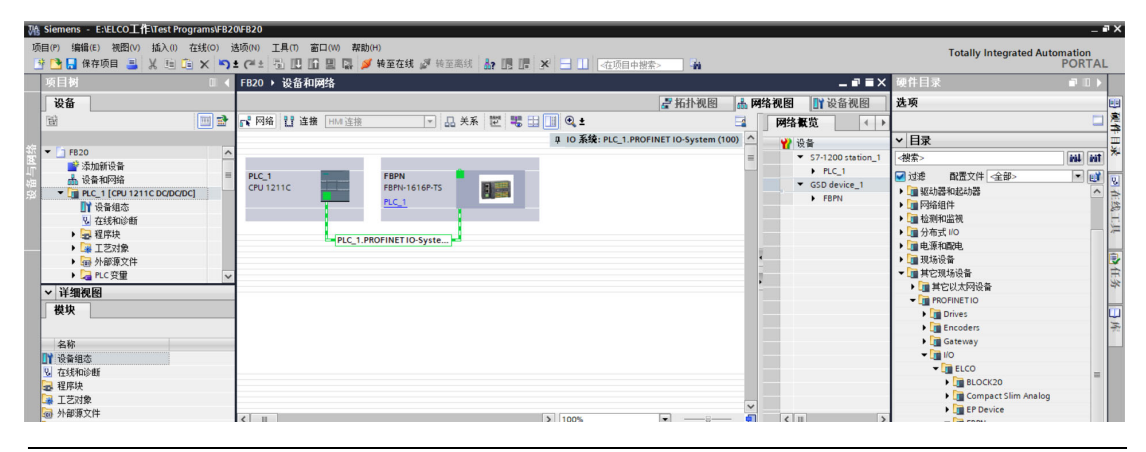

天津宜科自动化股份有限公司

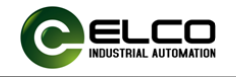

- 9.1.2.6. 修改 FB20 模块设备名称和 IP 地址设置。
  - 在 "网络视图"中单击 FB20 模块,选择 "属性-->PROFINET 接口 -->以太网地址",在窗口中设置 FB20 模块设备名称 FBPN,并设 置 IP 地址。(应该与 PLC 的 IP 地址处于同一网段)。

| 相(P) 編輯(E) 視園(V) 插入()<br>🛉 🎦 🛃 保存项目 🚢 🐰 💷 🖸 | 在线(0) 注 | 5项(N) 工具(T) 窗口(W) 帮助(H)<br>と (Pi = 11 11 11 11 11 11 11 11 11 11 11 11 1 | )<br>晚至在线 🦨 转至高线 🛔 📑 📑 | × = 11 <在项目中搜索                           | - 4     |           |           |                |     | Totally Integrated A | utomation<br>PORTA |
|---------------------------------------------|---------|--------------------------------------------------------------------------|------------------------|------------------------------------------|---------|-----------|-----------|----------------|-----|----------------------|--------------------|
| 项目树                                         |         | FB20 → 设备和网络                                                             |                        |                                          |         |           |           | _ @ =>         | 10  | 件目录                  |                    |
| 设备                                          |         |                                                                          |                        |                                          | 🛃 拓扑视图  | 🔥 网络视     | 8         | 设备视图           | 选   | 项                    |                    |
| 19                                          | 1       | ■ 网络 11 连接 HMI 连接                                                        | - 品 关系 塑 唱             | 8 🔲 🔍 ±                                  |         |           | 略概览       | 4              |     |                      | 0                  |
|                                             |         |                                                                          |                        |                                          |         | ^         | 2 ib &    |                | ~   | 目录                   |                    |
| ▼ 🔄 F820                                    | ^       |                                                                          |                        |                                          |         |           | ▼ GS      | D device_1     | 4   | 8茶>                  | 64 60              |
| 添加新设备                                       |         | PLC 1                                                                    | FRPN                   |                                          |         |           |           | FBPN           |     | 讨难 即要文件 全部。          |                    |
| ▲ 没育和吟語<br>▼ ■ R.C. 1 (CRU 1311C DCDCD      | c1      | CPU 1211C                                                                | FBPN-1616P-TS          |                                          |         | 1         | ▼ \$7-    | 1200 station_1 |     | 加持制器                 |                    |
| 1 设备组态                                      |         |                                                                          | PLC_1                  |                                          |         | -         | •         | PLC_1          |     | HM                   |                    |
| № 在线和诊断                                     |         |                                                                          |                        |                                          |         |           |           |                |     | 📔 PC 系统              |                    |
| ▶ 3 程序块                                     |         |                                                                          | PN/IF 1                |                                          |         | - 10      |           |                | 1   | 2 驱动器和起动器            |                    |
| ▶ 3 工艺対象                                    |         |                                                                          | ( All and )            |                                          |         | -         |           |                | 12  | ■ 网络组件               |                    |
| ▶ 圖 外部源文件                                   |         |                                                                          |                        |                                          |         |           |           |                | 11  | ▲ 位別和査視<br>● 公本式 I/O |                    |
| ▶ 🛃 PLC 安里                                  | ~       | < 11                                                                     |                        | 3 100%                                   |         | - i       | < 11      |                |     | ▲ 万和式100<br>■ 由语和图由  |                    |
| > 详细视图                                      |         | PN IO JIE11                                                              |                        |                                          | 12 12 M | 1000      | T DI SANC |                |     | 建筑场设备                |                    |
|                                             |         | Photo [iE 1]                                                             |                        |                                          | 3.腐14   | - 10.25 - | 国珍問       |                | •   | 🚺 其它现场设备             |                    |
|                                             |         | 常規 10 变量 系统                                                              | 容数 文本                  |                                          |         |           |           |                |     |                      |                    |
| 名称                                          | -       | <b>東</b> 根                                                               |                        | 添加新子网                                    |         |           |           | 2              | 1.  |                      |                    |
|                                             |         | 以太阳地址                                                                    | in the VS              |                                          |         |           |           |                | L   |                      |                    |
|                                             |         | • 高級25-99                                                                | IP BHX                 |                                          |         |           |           |                | L   |                      |                    |
|                                             |         |                                                                          | IP HONE :              | 192 168 0 2                              |         |           |           |                | 1.7 |                      |                    |
|                                             |         |                                                                          |                        | 752 755 755 0                            |         |           |           |                | 1   |                      |                    |
|                                             |         |                                                                          | 2.1.316+1 .            | 200.200.200.0                            |         |           |           | -              | 1   |                      |                    |
|                                             |         |                                                                          |                        | ♥ 阿罗納田當夜五句 10 注刺2                        | 5       |           |           |                |     |                      |                    |
|                                             |         |                                                                          | 1                      | □ 使用路田器                                  |         |           |           |                | ι   |                      |                    |
|                                             |         |                                                                          | 路由器地址:                 |                                          |         |           |           |                | L - |                      |                    |
|                                             |         |                                                                          | mariner                |                                          |         |           |           |                | L   |                      |                    |
|                                             |         |                                                                          | PROFINET               |                                          |         |           |           |                | 17  |                      |                    |
|                                             |         |                                                                          |                        | □ 自动生成 PROFINET 设备名籍                     | ðr.     |           |           |                | 17  |                      |                    |
|                                             |         |                                                                          | PRODUCT (0.5% C 1)     | fine and the second second second second | r.      |           |           |                |     |                      |                    |
|                                             |         |                                                                          | HUPINE I X W-DM        | (April                                   |         |           |           |                |     |                      |                    |
|                                             |         |                                                                          | 转换的运行。<br>2.11110月     | topn                                     |         |           |           |                | L   |                      |                    |
|                                             |         |                                                                          | 设督编号:                  | 1                                        |         |           |           | <u> </u>       | >   | 信息                   |                    |
| 4                                           |         | 1 汽车和同位                                                                  |                        |                                          |         |           |           |                |     | ER same Dit T        |                    |

2) 选中 FBPN-1616P-TS-,右键菜单中选择"分配设备名称",在分配 Profinet 设备名称界面,点击"更新列表",此时会扫描到所连接 FB20 模块的名称和 MAC 地址,选择其中 MAC 地址相符的设备点击"分配名称"。

| 1 5000  |                                                      |     |
|---------|------------------------------------------------------|-----|
| 1 FBPN  | ■ 12 沿条组本                                            |     |
| PLC 1   | <b>正</b> 一 成 日 2 1 1 1 1 1 1 1 1 1 1 1 1 1 1 1 1 1 1 |     |
|         | 将 IO 设备名称写入到 MMC 卡                                   |     |
|         | 启动设备工具                                               |     |
| PN/IE_1 | V 前扣(T) Ctrl. X                                      |     |
|         |                                                      |     |
|         | また<br>新<br>新<br>よ<br>(P)<br>Ctrl+V                   |     |
|         |                                                      |     |
|         | × 刪除(D) Del                                          |     |
|         | 里帘·冯(N) F2                                           |     |
|         | 分配给新的 DP 主站/IO 控制器                                   |     |
|         | 断开 DP 主站系统 / IO 系统连接                                 |     |
|         | □ 突出显示 DP 王站条统 / IO 条统                               |     |
|         | 🚽 转到拓扑视图                                             |     |
|         | 编译 ▶                                                 |     |
|         | 下载到设备(L) ▶                                           |     |
|         | ダ 转至在线(N) Ctrl+K                                     |     |
|         | ✓ 转至离线(F) Ctrl+M                                     |     |
|         | Q. 在线和诊断(D) Ctrl+D                                   |     |
|         | 12 分配设备名称                                            | l . |
|         | 一接收报警                                                |     |
|         | 更新开亚尔姆利的操作致                                          |     |
|         | 显示目录 Ctrl+Shift+C                                    |     |
|         | ➡ 导出模块标签条(L)                                         |     |
|         | 回 團性 Alt+Enter                                       |     |
|         |                                                      |     |
|         |                                                      |     |
|         | > 100%                                               |     |

~

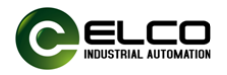

9.1.2.7. 在"设备概览"中可以查看组态的模块 I/O 地址占用情况,此例 中模块输入地址 IB1-IB2,输出地址 QB1-QB2,输入输出地址可以根 据需要修改。

| 设备概览    |    |      |     |      |               |          |
|---------|----|------|-----|------|---------------|----------|
| ₩ 模块    | 机架 | 插槽   | Ⅰ地址 | Q 地址 | 类型            | 订货号      |
| ✓ FBPN  | 0  | 0    |     |      | FBPN-1616P-TS | FB131009 |
| PN-IO   | 0  | 0 X1 |     |      | FBPN          |          |
| 1616P_1 | 0  | 1    | 12  | 12   | 1616P         |          |
|         | 0  | 2    |     |      |               |          |
|         | 0  | 3    |     |      |               |          |

9.1.2.8. 选择模块 "1616\_1" --> "属性" --> "模块参数",可以对进行相应的参数设置,不同型号可配置的参数略有差异。

| Siemens - E:\ELCO1F\Test Prog | grams\FB2 | 0\FB20      |         |             |               |                                                        |          |             |          |                |               |          |         |
|-------------------------------|-----------|-------------|---------|-------------|---------------|--------------------------------------------------------|----------|-------------|----------|----------------|---------------|----------|---------|
| 页目(P) 编辑(E) 视图(V) 插入(I)       | 在线(O) j   | 选项(N) 工具(1  | n) 窗口(W | ) 帮助(H)     |               |                                                        |          |             |          |                |               |          |         |
| 🔁 🔜 保存项目 🔳 🐰 🔟 🖫              | X 5:      | • (* ± 🖥 🛛  |         | 📱 🔰 純       | 至在线 🖉 辅       | 至离线 🏭                                                  |          | × 🗄         | □ <在 9   | 5目中搜索>         | - Geo         |          |         |
| 项目树                           |           | FB20 > 未;   | 分组的设备   | 备 ▶ FBPI    | I [FBPN-1616  | P-TS]                                                  |          |             |          |                |               |          | _ 🖉 🖬 🕻 |
| 设备                            |           |             |         |             |               |                                                        |          |             |          |                | - 拓扑视图        | 📩 网络视图   | 🛐 设备视图  |
| - Bi                          | <b></b>   | de 1        | 3       | 设备概题        | a             |                                                        |          |             |          |                |               |          |         |
|                               |           |             | ^       | ) (cal inte |               |                                                        | ±n 7:0   | 北东北部        | 1 +41+1- | o titutit      | **#           | 订任号      | (B)     |
| ▼ 📑 FB20                      | ^         |             | =       | 1 1 1 A 1 A | BPN           |                                                        | 0        | 0           | 1 AG ALL | Q YEAL         | FBPN-1616P-TS | FB131009 | V5      |
| ■ 添加新设备                       | _         |             | 1       | _           | PN-IO         |                                                        | 0        | 0 X1        |          |                | FBPN          |          |         |
| 📥 设备和网络                       | =         |             |         |             | 1616P_1       |                                                        | 0        | 1           | 12       | 12             | 1616P         |          | 1.0     |
| ▼ L PLC_1 [CPU 1211C DC/DC/DC | C]        |             | ÷       |             |               |                                                        | 0        | 2           |          |                |               |          |         |
| 1 以面组心                        |           |             |         |             |               | 1                                                      | 0        | 3           |          |                |               |          |         |
|                               |           |             |         |             |               |                                                        |          |             |          |                |               |          |         |
| ▶ → 工艺対象                      |           |             |         |             |               |                                                        |          |             |          |                |               |          |         |
| ▶ 📾 外部源文件                     |           |             |         |             |               |                                                        |          |             |          |                |               |          |         |
| ▶ 浸 PLC 变量                    | ~         |             | ~       |             |               |                                                        |          |             |          |                |               |          |         |
| ∨ 详细视图                        |           | 9           | 1       | <           |               |                                                        | _        |             |          | E              |               |          |         |
|                               |           | 1616P_1 [10 | 616P]   |             |               |                                                        |          |             |          | 2              | 🧕 属性 🚺        | 信息 🗓 🕄 🕯 | 断       |
|                               |           | 常規          | 10 变量   | 系统常         | 数 文本          |                                                        |          |             |          |                |               |          |         |
| 名称                            |           | ▼ 常规        |         |             | ## 11 29 #6   |                                                        |          |             |          |                |               |          |         |
|                               |           | 目录信息        | 1       |             | 侯状多数          |                                                        |          |             |          |                |               |          |         |
|                               |           | 福住由街        | 12      |             | Filter Settin | g                                                      |          |             |          |                |               |          |         |
|                               |           | ▼ 視状参数      | 5       |             | Eiltor So     | ting                                                   |          |             |          |                |               |          |         |
|                               |           | 植物物院        | ł       |             | Tinter Se     | ung                                                    |          |             |          |                |               |          |         |
|                               |           | 1/0 地址      |         | 4           |               | Filter Se                                              | tting:   | extremel    | y weak   |                |               |          | •       |
|                               |           |             |         |             |               |                                                        |          | extreme     | ly weak  |                |               |          |         |
|                               |           |             |         | •           | 模块故障          |                                                        |          | medium      |          |                |               |          |         |
|                               |           |             |         | -           |               |                                                        |          | strong      |          |                |               |          |         |
|                               |           |             |         | - 6         |               |                                                        |          | 通过 保持       | F一个值"i   | <b>2</b> 罟。无法根 | 合评估入的值状态。     |          |         |
|                               |           |             |         |             |               | 模块为份费用计的编                                              | (入債: )   | 输入值0        |          |                |               |          |         |
|                               |           |             |         |             |               | No. You of the Jack Jack Jack Jack Jack Jack Jack Jack | er cod - | and state - |          |                |               |          |         |
|                               |           |             |         |             |               |                                                        |          |             |          |                |               |          |         |
|                               |           |             |         |             |               |                                                        |          |             |          |                |               |          |         |
|                               |           |             |         |             |               |                                                        |          |             |          |                |               |          |         |
|                               |           |             |         |             |               |                                                        |          |             |          |                |               |          |         |

#### 1) 滤波时间设置 Filter setting:

滤波时间从短到长定性分为 5 个级别:极弱 extremely week、弱 weak、中等 medium、强 strong、极强 extremely strong,默认是 中等 medium。

滤波越强, 对输入的干扰信号的滤除概率越高, 但相应的输入响应时 间也会变长, 可根据实际需要通过下拉菜单选择。

#### 2) 模块故障:

此选项为缺省设置,当模块出现断网等故障时,输入保持最后一次网络循环时的状态。

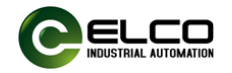

模块的第2、第3槽位,可以选择添加模块的通道诊断字节和电源诊断字节,诊断字节定义请参考前述"过程数据诊断位说明"相关内容。

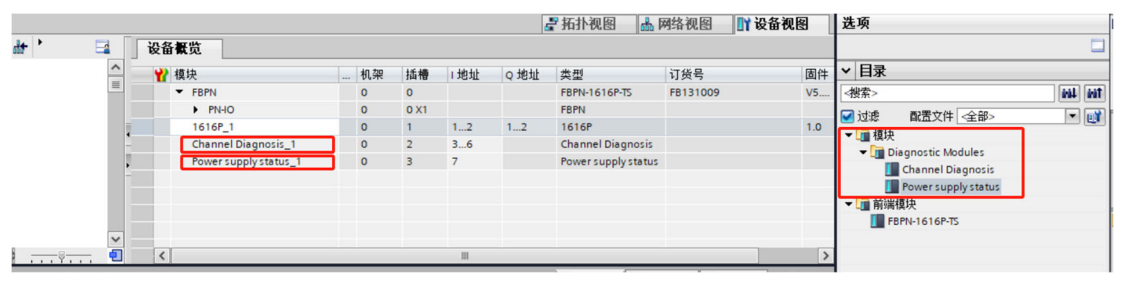

9.1.2.9. 参数设置完成,保存编译后,将配置的组态下载到 PLC 中完成 组态工作。

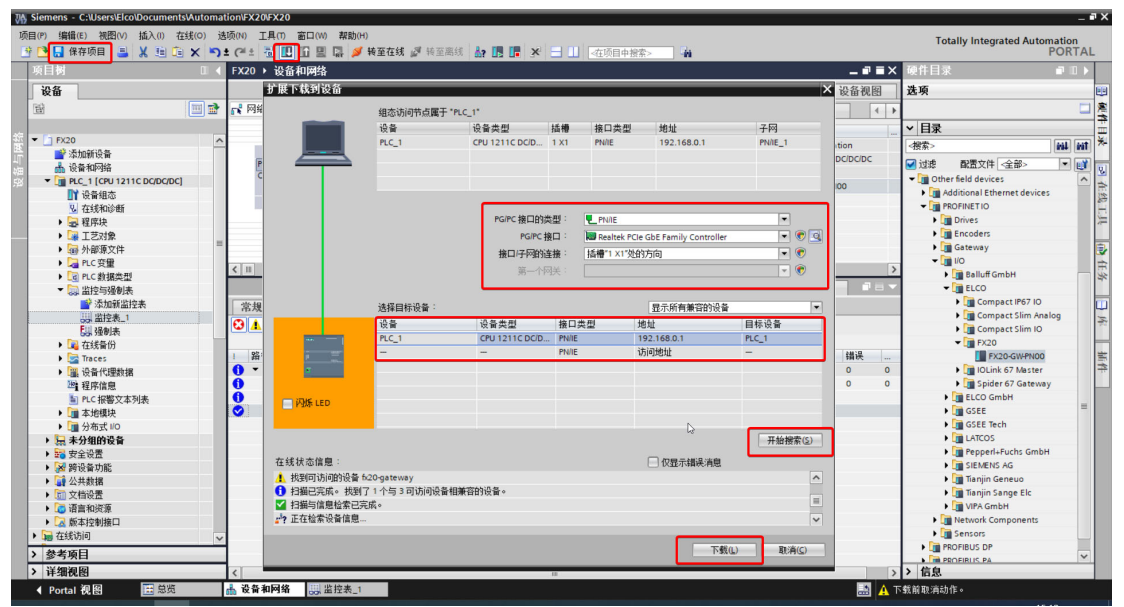

9.1.2.10. 此时如果一切配置正确, FB20 耦合器的指示灯均显示为绿色, 通讯 SF 指示灯显示为绿色常亮。

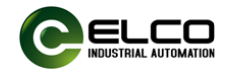

#### 9.2. FB20 Ethernet/IP系列在欧姆龙Sysmac Studio中配置和测试

#### 9.2.1. 模块IP地址设置

FB20以太网/IP系列出厂时默认没有IP地址,用户可以通过第三方IP配 置工具自行设置正确的IP地址。在本手册中,使用"IP Setting Tool"软 件设置模块IP地址。

IP设置步骤如下:

9.2.1.1. 按照接线说明将FBEI模块正确连接电源和以太网电缆;

9.2.1.2. 按照安装向导在PC上正确安装 "IP Setting Tool"后,打 开软件,将计算机IP地址设置为与FBEI要设置的IP相同的网段地址; 在这个例子中, PC IP地址设置为192.168.250.100,FBEI模块设置为 192.168.250.10;

9.2.1.3. 打开"IP Setting Tool"软件界面,点击"扫描EtherNet /IP设备"按钮,或等待几秒钟,如果连接正常,软件将根据界面上模 块的MAC显示计算机连接的所有扫描结果:

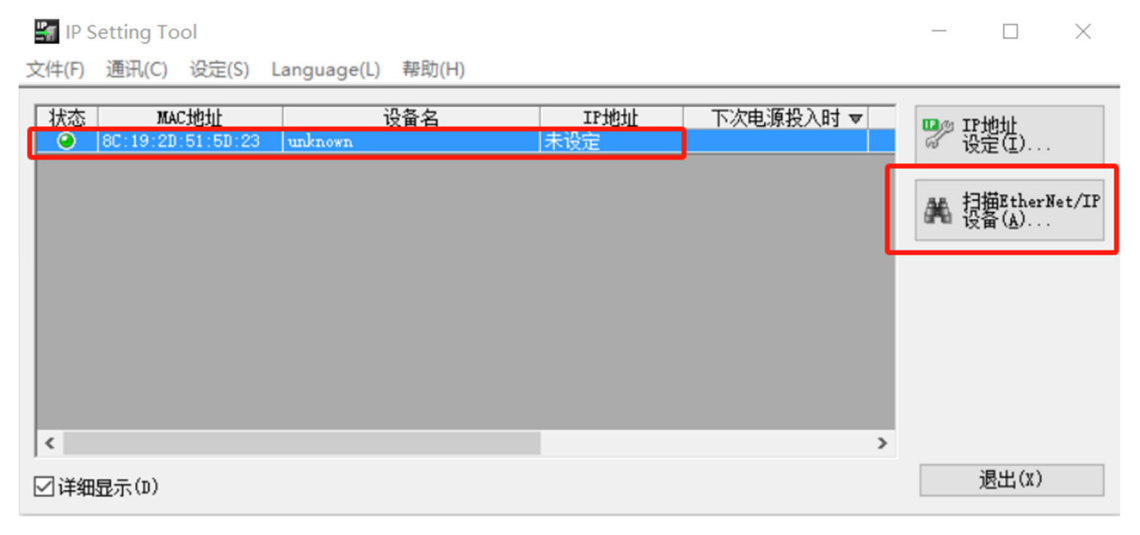

9.2.1.4. 鼠标选中要设置的模块,单击"设置IP地址…"按钮,在 弹出对话框中输入要设置的IP地址,然后单击"确定"进行确认:

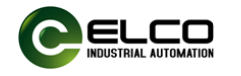

| 📲 IP Setting Tool               |                       |                      |          | _          | $\Box$ $\times$                 |
|---------------------------------|-----------------------|----------------------|----------|------------|---------------------------------|
| 文件(F) 通讯(C) 设定(S) La            | n IP地址设定              | ×                    |          |            |                                 |
| 状态 MAC地址<br>● 8C:19:2D:51:5D:23 | 请设定IP地址。              |                      | <b>v</b> | I I        | 17地址<br>设定(I)                   |
|                                 | MAC地址                 | 8C:19:2D:51:5D:23    |          |            |                                 |
|                                 | ·<br>设备名 1            | unknown              |          | <b>M</b> 1 | 扫描EtherNet/IP<br>受备( <u>A</u> ) |
|                                 | IP地址(必需)(I)           | 192 . 168 . 250 . 10 |          |            |                                 |
|                                 | 主机名(任选)(H)            |                      |          |            |                                 |
|                                 | 下次电源投入时的<br>IP地址设定(N) | 2                    |          |            |                                 |
| <                               | 检索空IP地址(F)            | . OK 取消              | >        |            | 退屮(x)                           |
| ☑详细显示(1)                        |                       |                      |          |            | <u>жц</u> (х)                   |
| 9.2.1.5.                        | 等待几秒后,                | 弹出IP设置成功对话框:         |          |            |                                 |

| ).2.1.5. | 等待几秒后, | 弹出IP设置成功对话框: |
|----------|--------|--------------|
|----------|--------|--------------|

|      | IP Setting | Tool                                                                             |                                 |                            | ×     |
|------|------------|----------------------------------------------------------------------------------|---------------------------------|----------------------------|-------|
|      | 1          | IP地址设定完成。<br>如果未将下次电源ON时的IP地址<br>被初始化。<br>如果使用EtherNet/IP机器,请按帮<br>法更改为"固定IP启动"。 | 设定设为"固定IP启动",电<br>导再次启动IP地址设定对语 | a源OFF时IP地址将<br>新框,将IP地址设定方 |       |
|      |            |                                                                                  |                                 | 确定                         |       |
| 9.2. | 1.6.       | 再次单击以选择已设                                                                        | 置IP地址的FBE                       | I模块,单击                     | "设置IP |
| 地址   | t",        | 从"下次电源投入时                                                                        | 的IP地址设定"                        | 对话框中选择                     | ♀ "固定 |
| IP启  | 动",        | 然后单击"确定":                                                                        |                                 |                            |       |

| 🕌 IP Setting Tool                 |                       |                             |          | _        | $\Box$ $\times$        |
|-----------------------------------|-----------------------|-----------------------------|----------|----------|------------------------|
| 文件(F) 通讯(C) 设定(S) La              | n IP地址设定              | X                           |          |          |                        |
| 状态 MAC地址<br>● 8C:19:2D:51:5D:23 B | 请设定IP地址。              |                             | <b>v</b> |          | IP地址<br>设定(I)          |
|                                   | MAC地址                 | 8C:19:2D:51:5D:23           |          |          |                        |
|                                   | 设备名                   | FBEI-1616UP-TS(EtherNet/IP) |          | <b>#</b> | 扫描EtherNet/IP<br>设备(A) |
|                                   | IP地址(必需)(I)           | 192 . 168 . 250 . 10        |          |          |                        |
|                                   | 主机名(任选)(H)            |                             |          |          |                        |
|                                   | 下次电源投入时的<br>IP地址设定(N) | 固定IP启动                      |          |          |                        |
| <                                 | 检索空IP地址(F)            | . 0K 取消                     | >        |          |                        |
| ☑详细显示(D)                          | L                     |                             |          |          | 退出(X)                  |

此时,FBEI模块的IP地址已在模块中成功设置并固定。

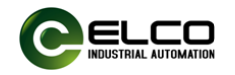

#### 9.2.2. 在欧姆龙Sysmac Studio组态实例

在本例中, 宜科的FBEI-1616UP-TS模块用作EtherNet/IP从站, 连接 到欧姆龙EtherNet/IP控制器NJ301-1100。默认所有电源和总线连接都已 正确完成。

9.2.2.1. 打开Sysmac Studio软件,点击"新建项目",根据PLC型号填 写相应信息,点击"创建":

| Sysmac Studio (32bit)       |     |                     |                                          |   | - 🗆 🗙 |
|-----------------------------|-----|---------------------|------------------------------------------|---|-------|
| 滚线<br>▲】 新建工程(N)            | 1 2 | 工程属性<br>工程名称        | FREINIJ                                  |   |       |
| ▶ 打开工程(O) 副学导入(I) 哈曼出(E) 在线 | -   | 作者                  | Administrator                            |   |       |
| <ul> <li></li></ul>         | 3   | 关 <sup>业</sup><br>┃ | ev=Ltax<br>δ<br>129408<br>NuRan ▼ - 1100 |   |       |
| C                           |     | 版本                  | 140                                      |   | -     |
|                             |     |                     |                                          |   |       |
|                             |     |                     | ŔĬŧŧ(C                                   | 4 |       |

9.2.2.2. 设置PLC内置EtherNet/IP端口的IP地址。在此示例中, PLC的默认 IP 地 址 为 192.168.250.1 , FBEI 模 块 的 相 应 IP 地 址 为 192168.250.10。请注意, PLC和模块应设置为同一网段。模块的IP 设置方法可参考10.2.1.IP地址设置:

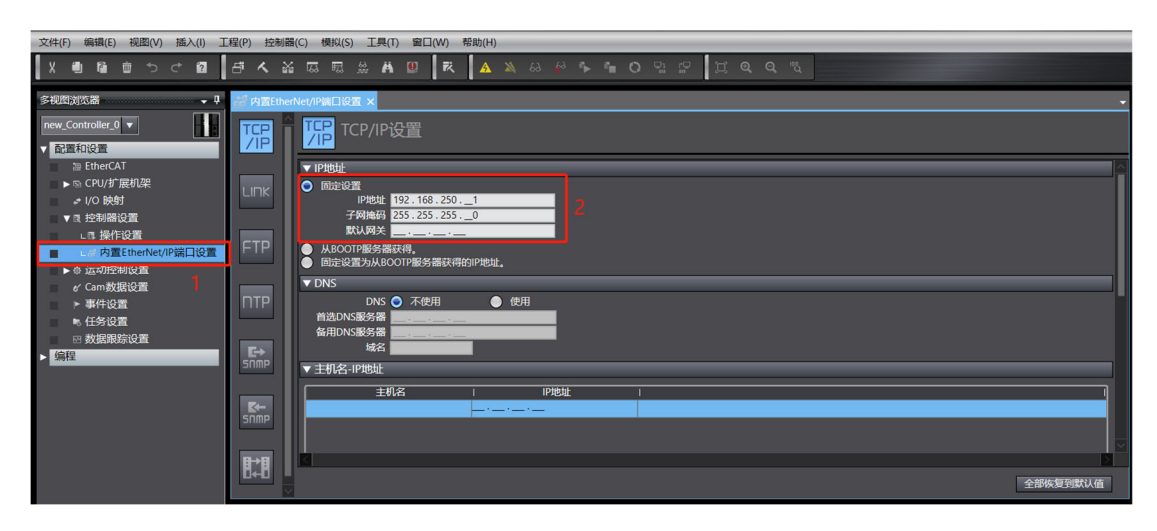

天津宜科自动化股份有限公司

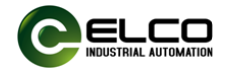

9.2.2.3. 通过从菜单栏中选择"工具>EtherNet/IP连接设置"来设置以

太网/IP网络:

| BEI test - new_Controller_0 - Sysmac Studio (32bit)                                                                                                    |                                                                                                    |
|----------------------------------------------------------------------------------------------------|----------------------------------------------------------------------------------------------------|
| 文件(F) 编辑(E) 视图(V) 插入(I) 工程(P) 控制器(C                                                                                                    | ) 模拟(5 工具(7) 安山(24) 帮助(H)                                                                                                    |
|                                                                                                    | 応 照                                                                                                    |
| 多视图浏览器 🗸 🗣 💒 内置EtherNe                                                                                                    | at/IP如口设型 EtherCAT诊断/统计信息查看题_(V)  v                                                                                                    |
| Interv_Controller_0         Image: Controller_0         Image: Controller_0           Image: Controller_0         Image: Controller_0         Image: Controller_0           Image: Controller_0         Image: Controller_0         Image: Controller_0           Image: Controller_0         Image: Controller_0         Image: Controller_0           Image: Controller_0         Image: Controller_0         Image: Controller_0           Image: Controller_0         Image: Controller_0         Image: Controller_0           Image: Controller_0         Image: Controller_0         Image: Controller_0           Image: Controller_0         Image: Controller_0         Image: Controller_0 | 各份(6)            伊地士同志電気(5)            中地士同志電気(5)            中地士同志電気(6)            中地士同志電気(7)            中人地力電気(7)            中人地力電気(7)            中人地力電気(7)            中人地力電気(7)            中人地力電気(7)            中人地力電気(7)            中人地力電気(7)            中山山田田田田田田田田田田田田田田田田田田田田田田田田田田田田田田田田田田田 |
| • 任务发展<br>◎ 税运税均定置<br>▶ 「法程<br>Snmp<br>日本目<br>日本目                                                                                                    | 諸政の3<br>建次の→<br>球名                                                                                                    |
|                                                                                                    | 全部恢复到默认值                                                                                                    |

9.2.2.4.双击或右键单击"编辑",打开连接设置界面,设置内置 EtherNet/IP端口:

| FBEI test - new_Controller_0 - S                                                                                                    | ysmac Studio ( | (32bit)                                      | 2      | - 🗆 ×  |
|----------------------------------------------------------------------------------------------------|----------------|----------------------------------------------|--------|--------|
| 文件(F) 编辑(E) 视图(V) 插入(I)                                                                                                    | ) 工程(P) 括      | 2利器(C) 模拟(S) 工具(T) 復日(W) 移動(H)               |        |        |
| X B B B D D C B                                                                                                    | 1 <i>5</i> 4   | ※同間※AD   R   A X & ※ % 10 2 2 耳 Q Q 3        |        |        |
| 多視問道范嵩                                                                                                    | - 1 話内間        | EtherNet/P第目影響 EtherNet/P影響频素×               | ▼ 工具箱  | ÷ 0    |
| new Controller 0 🔻                                                                                                    |                | 15点地域 設体 描述                                  | < 检索 > | V P X  |
| ▼ 配三和设置<br>※ EtherCAT<br>▶ 53 CPU/扩展机梁<br>♪ VO 映射<br>▼ 10 控制器设置                                                                                                    |                |                                              |        |        |
| <ul> <li>□ 操作设置</li> <li>□ よず内置EtherNet/IP端口位</li> <li>&gt; ○ 运动控制设置</li> <li>o' Can 数据设置</li> <li>&gt; 事件设置</li> </ul>                                                                                                    | )<br>H         |                                              |        |        |
| <ul> <li>● 任务设置</li> <li>● 数据限加设置</li> <li>▶ 编程</li> </ul>                                                                                                    |                |                                              |        |        |
| 文件(F) 编辑(F) 根图(M) 插入(II)                                                                                                    | ) 工程(P) 持      | **(第4) (権利な) 工具力 第日(24) 若称(14)               |        |        |
|                                                                                                    |                | ※ 項 型 来 本 ※ ※ ※ ● ○ □ ▷ □ □ ○ □ ○            |        |        |
| \$100000 • 0                                                                                                    | 部内置Ether       | Net/P第口说五 EtherNet/P读绘列表 内置EtherNet/P第口说五话。又 | - I共和  | - ¢    |
| new_Controller_0 V                                                                                                    | 0-             | <mark>□-</mark> 标签组                          | 日标设备   |        |
| TEANIGE THE ENERGY THE ENERGY THE ENGINE HER END THE ENERGY THE ENGIN THE ENGIN THE |                | ) diset                                      | 5      |        |
| ▶ ☜ CPU/扩展机架                                                                                                    | n.#H           | -                                            | í i    |        |
| - + I/O 映射<br>▼ 3. 控制器设置                                                                                                    |                | 标签担/ 素太 0 / 32 标签/ 素太 0 / 256 全部注册           | 1      |        |
| LE 操作设置                                                                                                    |                |                                              | a      |        |
| ▼ 会 运动控制设置                                                                                                    |                |                                              |        | 0      |
| この 釉设置                                                                                                    |                |                                              | 交量名    | 大小[字节] |
| e' Cam数据设置                                                                                                    |                |                                              |        |        |
| ▶ 事件设置                                                                                                    |                |                                              |        |        |
| ● 任労设置<br>図 数据跟踪设置                                                                                                    |                |                                              |        |        |
| ▼ 编程<br>▼ @ POUs                                                                                                    |                |                                              |        |        |
| ▼36 程序                                                                                                    |                |                                              | Щ ,    |        |
| v ⊞ Program0<br>∟ @ Section0                                                                                                    |                | 生日                                           |        |        |
| LIX 功能                                                                                                    |                | 传送到控制器  从控制器传送    比较                         |        |        |

9.2.2.5. 安装FBEI的EDS文件, 该文件为.EDS格式, 用于将FBEI作为标准 EtherNet/IP从站集成到您的系统中。在操作界面的右侧的工具箱 单击右键, 然后选择"显示EDS库":

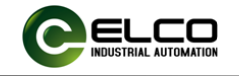

| I FBEI測试 - new_Controller_0 - Sysmac Studio (32bit) |                                                 | – 🗆 X         |
|-----------------------------------------------------|-------------------------------------------------|---------------|
| 文件(F) 编辑(E) 视图(V) 插入(I) 工程(P) 控制器(C) 模拟(S)          | 工具(T) g口(W) 帮助(H)                               |               |
| 米書書書 から聞 むんな長期                                      |                                                 |               |
| 多视影演览器 • 9 时 内雪EtherNet/IP语目设置                      | EtherNet/PIQ备列表 内国EtherNet/PHELIQ目前×            | 工具箱           |
| new_Controller_0 V III II- 标签组                      | 且                                               | 目标设备          |
| Electrical > 设备信息                                   |                                                 | 18.105538/AV  |
| ▶ ର CPU/扩展机架                                        |                                                 | sasti(E)      |
| ↓ 1/0 映射<br>東東 10年(1840年)                           | 0 / 32 「标签/最大: 0 / 256 全期注册 号入 号出               |               |
| しき 操作设置 第八 第日                                       |                                                 | 显示EDS库(L)     |
| ■ Lei内置EtherNet/IP端口t                               | 标签组名称 I 位选择 I 大小(字节) I 大小(位) I 实例ID I 控制器状态 I I |               |
| ▼ ☆ 运动控制设置                                          |                                                 | 14 <b>+</b> 0 |
| しゅ 補設書                                              |                                                 | 変量名   大小(字句)  |
| er Cam数据设置                                          |                                                 |               |
| ▶ 事件设置                                              |                                                 |               |
| ▶ 任务设置                                              |                                                 |               |
| □ 数据跟踪设置                                            |                                                 |               |
| V Elevant                                           |                                                 |               |
| ▼ ※ 程序                                              |                                                 |               |
| ▼ 🖻 Program0 🗰 📾                                    | 全部返回到欧认值                                        |               |
| L & Section0                                        | 5/////////////////////////////////////          |               |
| , or thight                                         |                                                 |               |

9.2.2.6. 点击"安装",找到FBEI模块EDS文件的存储路径,点击"打 开"按钮,配置文件将成功导入:

| ied S库                                                                                                    | - 🗆 ×                                                                                                    |                                                                                                    | M EDS库                                                                                                    | - 🗆 ×                                    |
|----------------------------------------------------------------------------------------------------|----------------------------------------------------------------------------------------------------|----------------------------------------------------------------------------------------------------|----------------------------------------------------------------------------------------------------|------------------------------------------|
| Vendor     OMKON Corporation     Omron Adept Technologies, II     Omron Microscan Systems, In     ELCO Industry Automation AG     Communications Adapter     Imual EDST     | nc.<br>c.<br>5                                                                                                    |                                                                                                    | Vendor     OMRON Corporation     Omron Adept Technolo     Omron Microscan Syste     ELCO Industry Automat     Communications Ad     FBEI-0032P-TS     FBEI-1616N-TS | gies, Inc.<br>ms, Inc.<br>on AG<br>apter |
| $\leftarrow \rightarrow \times 1$                                                                                                    | ▶ 🧯 ≪ IP20模块 > FB20系列卧式 > 配置文件                                                                                                    | ∨ ひ 在配置文件中搜索                                                                                                    | FBEI-1616P-TS                                                                                                    |                                          |
| 组织▼ 新                                                                                                    | 建文件夹                                                                                                    | I                                                                                                    | -                                                                                                    |                                          |
| <ul> <li>助力も第</li> <li>動力も第</li> <li>動力</li> <li>取用</li> <li>取用</li> <li>取用</li> <li>下等</li> <li>計算</li> <li>前数</li> <li>この「C」</li> <li>Softwar</li> <li>Work (E</li> </ul> | <ul> <li>FBE-032P-TS-V1.03</li> <li>FBE-032P-TS-V1.03</li> <li>FBE-1616N-TS-V1.03</li> <li>FBE-1616N-TS-V1.03</li> <li>FBE-1616P-TS-V1.03</li> <li>FBE-1616P-TS-V1.03</li> <li>FBE-13200P-TS-V1.03</li> <li>FBE-13200P-TS-V1.03</li> </ul> | 修改日期         更加           2024/5/14 15:05         EDS 文件           2024/5/14 15:06         EDS 文件           2024/5/14 15:06         EDS 文件           2024/5/14 15:06         EDS 文件           2024/5/14 06:6         EDS 文件           2024/5/14 15:07         EDS 文件           2024/5/14 15:07         EDS 文件           2024/5/14 15:07         EDS 文件 | 大小 PBE-32000-15<br>6 FR2-3200-75<br>6 FX20-GW-EP00<br>7<br>7<br>14<br>7<br>7                                                                                        |                                          |
| ● 网络                                                                                                    | • •                                                                                                    |                                                                                                    | ´                                                                                                    |                                          |
|                                                                                                    | 文件名(N): [FBEI-1616UP-TS-V1.00                                                                                                    | <ul> <li>V [Electronic Data S]</li> <li>打开(O)</li> </ul>                                                                                                    | nee(t*eds) ∨<br>ncm                                                                                                    |                                          |
| 安装 关闭                                                                                                    |                                                                                                    |                                                                                                    | 安装                                                                                                    | 关闭                                       |

9.2.2.7. 点击关闭EDS库,点击工具箱中的"+"按钮,在弹出窗口中填 写要配置的模块的IP地址(在本例中为192.168.250.10),在型号 名称中选择FBEI型号FBEI-1616UP-TS,并选择最新版本。完成后, 单击"添加"按钮:

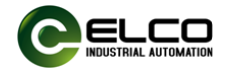

| No and a second second second |                      |                                     |
|-------------------------------|----------------------|-------------------------------------|
| 工具箱 → 早                       | 工具箱                  | <b>→</b> ‡                          |
| 目标设备                          | 节点地址<br>型号名称<br>修订55 | 192.168.250.10_<br>FBEI-1616UP-TS ▼ |
|                               | ¶≶ FJ NX             |                                     |
|                               | 2                    |                                     |
| 1                             |                      |                                     |
| 19 <b>-</b>                   |                      |                                     |
| 变量名 │ 大小[字节]                  |                      |                                     |
|                               |                      |                                     |
|                               |                      |                                     |
|                               |                      |                                     |
|                               |                      |                                     |
|                               |                      |                                     |
|                               |                      |                                     |
|                               |                      |                                     |
|                               |                      |                                     |
|                               |                      |                                     |
|                               |                      |                                     |
|                               |                      |                                     |
|                               |                      |                                     |
|                               |                      |                                     |
|                               |                      |                                     |
|                               | 2                    |                                     |
|                               | 3                    |                                     |
| 导入标签组                         | 添加                   | 取消                                  |

9.2.2.8. 右键单击新创建的目标设备192.168.250.10 FBEI-1616UP-TS

版本1进行编辑:

| M FBEI跟踪 - new_Controller_0 - Sys            | mac Studio (32bit)                                  | - 0 ×                                       |
|----------------------------------------------|-----------------------------------------------------|---------------------------------------------|
| 文件(F) 编辑(E) 视图(V) 插入(I)                      | 11월(P) 控制器(C) 模拟(S) 11月(T) 與口(W) 帮助(H)              |                                             |
| X側陥留ちぐ図                                      | 中人は同司は王曰 大 女父のちゃうつはい ゴタクル                           |                                             |
| SHEREN(ISSS - 0<br>new_Controller_0 ▼        | an an an an an an an an an an an an an a            | 工具結 - P<br>日标设备<br>192.169.250.10 EPEL.1616 |
| ▼ 配置和设置<br>20 EtherCAT<br>▶ St CPU/扩展机梁      | ▶ 0865<br>• 0865                                    | 编辑(E)<br>题项(D)                              |
| - 1/0 映射<br>▼ 11 控制器设置<br>- 11 提作设置          | 田子信<br>構築処備先、0/32 構造(備大、0/256 全部活動 与入 号33<br>こ23 輸出 | 显示EDS库(L)                                   |
| L II 内置EtherNet/IP講口t     ▼                  | 時間1時高齢   位近4線   大小(1715)   大小(位)   定時時   接続精錬化の     | 11 <b>+</b> 0                               |
| L % 轴相设置<br>e' Cam数据设置<br>► 事件印度             |                                                     | 変量名 □ 大小[字节]                                |
| <ul> <li>● 任务设置</li> <li>■ 数据跟踪设置</li> </ul> |                                                     |                                             |
| ▼ 場種<br>▼ @ POUs<br>▼ @ 程序                   |                                                     |                                             |
| ▼ ⊟ Program0                                 |                                                     |                                             |

9.2.2.9. 在此参数设置界面中, 您可以选择16个可配置通道的过滤时间 和输入/输出属性。建议使用I/O Universal的默认设置, 但您也可以 根据需要自定义每个通道的输入或输出属性。设置完成点击"确认" 按钮完成设置:

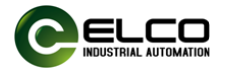

| 文件(F) 编辑(E) 视题(V) 插入(I | : 工程(P) 控制器(C) (構成(S) 工具(T) 変口(W) 帮助(H)                                                                                                    |                                    |               |       |
|------------------------|----------------------------------------------------------------------------------------------------|------------------------------------|---------------|-------|
|                        | I A X R R X X X X X X X X X X X X X X X X                                                                                                    |                                    |               |       |
| 多视图波觉器 🚽 🖡             | 認力賞EtherNet/IP編目設置 EtherNet/IP編目設置 が 、 ×                                                                                                    | 工具箱                                |               | · 🗸 🖡 |
| new_Controller_0       |                                                                                                    | IPJBUE 192.168.250.10              |               |       |
| ▼ 配置和设置                |                                                                                                    | ▼ 参数                               |               |       |
| tercat                 | ▶ 《¥ht B                                                                                                    | 参数名称  <br>▼ 今部本務                   | 倍             |       |
| ■ ► IS CPU/扩展机架        | □ ▼ 防活用                                                                                                    | 0001 Filter Setting                | weak          |       |
| ≠ I/O 映射               |                                                                                                    | 0004 Channel 17                    | I/O Universal |       |
| ▼ □ 控制器设置              |                                                                                                    | 0005 Channel 18                    | VO Universal  |       |
| □□ 操作设置                | 1749401-27470 - 2750402 - 4-0-2750 - 3750402 - 4-0-2750 - 3750400 - 4750400 - 4750400 - 4750400 - 4750400 - 475                                                                                                    | 0006 Channel 19                    | //O Universal |       |
| ■ ■ 内置EtherNet/IP端口袋   |                                                                                                    | 0007 Channel 20<br>0008 Channel 21 | I/O Universal |       |
| ▼ ◎ 运动控制设置             |                                                                                                    | 0009 Channel 22                    | I/O Universal |       |
| しゃ 独设置                 |                                                                                                    | 0010 Channel 23                    | I/O Universal |       |
| 「の時間の置                 |                                                                                                    | 0011 Channel 24                    | I/O Universal |       |
| Cam Million            |                                                                                                    | 0012 Channel 25                    | I/O Universal |       |
|                        |                                                                                                    | 0013 Channel 26                    | I/O Universal |       |
|                        |                                                                                                    | 0014 Channel 27                    | VO Universal  |       |
|                        |                                                                                                    | 0015 Channel 28                    | I/O Universal |       |
| □ 数据跟踪设置               |                                                                                                    | 0017 Channel 29                    | I/O Universal |       |
| ▼编程                    |                                                                                                    | 0018 Channel 31                    | I/O Universal |       |
| ▼ @ POUs               |                                                                                                    | 0019 Channel 32                    | I/O Universal |       |
| ▼ 润 程序                 |                                                                                                    |                                    |               |       |
| V 🖂 Program0           | 全部返回対抗化                                                                                                    |                                    |               |       |
| L # Section0           |                                                                                                    |                                    |               |       |
| ∟贩 功能                  | 传送到控制器 从控制器代送 比较                                                                                                    |                                    |               |       |
| ∟觉 功能块                 |                                                                                                    | 1                                  |               |       |
| ▶□ 数据                  | 编译 - 1 ×                                                                                                    |                                    |               |       |
| ▶ fa 任务                | S REAL PROPERTY AND A REAL PROPERTY AND A REAL |                                    |               |       |
|                        | 1 1 1 1 1 1 1 1 1 1 1 1 1 1 1 1 1 1 1                                                                                                    | - 帮助                               |               |       |
|                        |                                                                                                    | 0001 Filter Setting                |               |       |
|                        |                                                                                                    | 默认:weak                            |               |       |
|                        |                                                                                                    |                                    |               |       |
|                        |                                                                                                    |                                    |               |       |
|                        |                                                                                                    |                                    |               |       |
| <                      |                                                                                                    |                                    |               |       |
| 1 特选器                  | SHI 编译                                                                                                    | ग्रीतः                             | 10011         |       |
|                        |                                                                                                    |                                    |               |       |

9.2.2.10. 创建数据类型结构体:双击左侧导航栏"编程->数据->数据类型",选择"结构体"双击空白处,添加项:

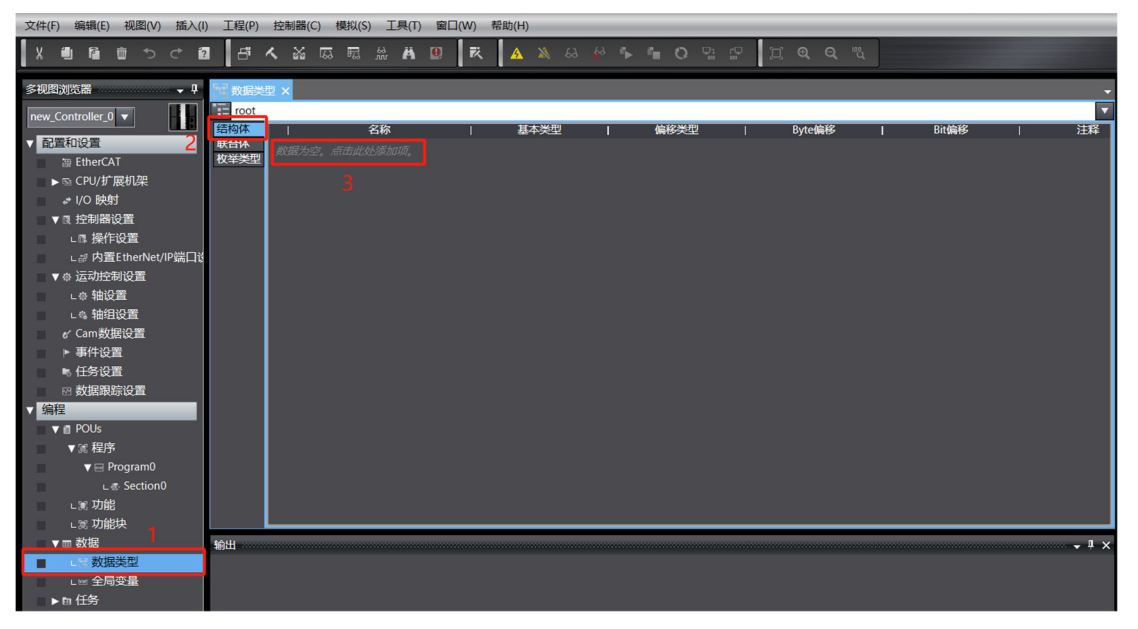

9.2.2.11. 为了直观起见,这里建立了两种数据类型:输入和输出,并 通过右键单击新建立的两个数据类型来添加成员"FBEI-DI"(用于 输入映射)和"FBEI-DO"(用于输出映射):

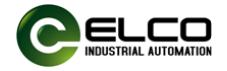

| 文件(F) 编辑(E) 视图(V) 插入(I) 工程(P) | 控制器(C) 模拟(S) 工具(T) 窗口(W)                 | 帮助(H)           |                        |                                                |
|-------------------------------|------------------------------------------|-----------------|------------------------|------------------------------------------------|
|                               | ∧ ¾ ѿ ≅ ೫ Å ❷ Ř                          | 🔥 🖄 63 🚱 🏠      |                        |                                                |
| 多视图浏览器 → 7 1 数据类              | 裡 ×                                      |                 |                        | •                                              |
| new_Controller_0 V            | 63 Fa                                    | 117-1- N/ 170 · | A&763// TTU · 0 · 44/2 | 0: 14:70 · · · · · · · · · · · · · · · · · · · |
| ▼ 配置和设置 联合体                   | 146                                      | 基本类型            | 偏移突型 Byte偏移            | Bit编移 注释                                       |
| 海 EtherCAT 枚举类型               | input Site教授                             | 表型(N)           |                        |                                                |
| ▶ S CPU/扩展机架                  | 新建成员                                     | (M)             |                        |                                                |
| .≠ I/O 映射                     | 第日の                                      |                 |                        |                                                |
| ▼ ℝ 控制器设置                     | 55-62(1)                                 |                 |                        |                                                |
| ∟⊪ 操作设置                       | (1)(1)(1)(1)(1)(1)(1)(1)(1)(1)(1)(1)(1)( |                 |                        |                                                |
| ∟ᇕ内置EtherNet/IP端口诊            | 删除(D)                                    |                 |                        |                                                |
| ■ ▼ ◎ 运动控制设置                  | 19hts ( )                                |                 |                        |                                                |
| ∟⊕ 轴设置                        | HEXE (O)                                 |                 |                        |                                                |
| ⊾為 轴组设置                       | 382 PX(IV)                               |                 |                        |                                                |
| er Cam数据设置                    | 更新偏移                                     |                 |                        |                                                |
| ▶ 事件设置                        | 全选(A)                                    |                 |                        |                                                |
| ■ 任务设置                        | 折叠全部                                     | (O)             |                        |                                                |
|                               | 展开全部                                     | (E)             |                        |                                                |
| ▼ 编程                          |                                          |                 |                        |                                                |

9.2.2.12. 根据FBEI-1616UP-TS占用的输入输出映射数据的长度,建 立相应的基本类型。短路、过载和电源分别是模块短路、过载、电 源故障的诊断数据,如图所示:

(手册附录列出了所有型号的I/O映射以供参考)

| · · · · · · · · · · · · · · · · · · · |
|---------------------------------------|
|                                       |
| e偏移   Bit偏移   注释                      |
|                                       |
|                                       |
|                                       |
|                                       |
|                                       |
|                                       |
|                                       |
|                                       |

请注意,分隔符是下划线"\_",而不是破折号"-"。
9.2.2.13. 创建全局变量:双击左侧的"全局变量"菜单,创建两个全局变量input1和output1。填写建立的数据类型名称"Input"和"Output","网络发布"选项的下拉菜单将其与结构体"输入"和"输出"相关联:

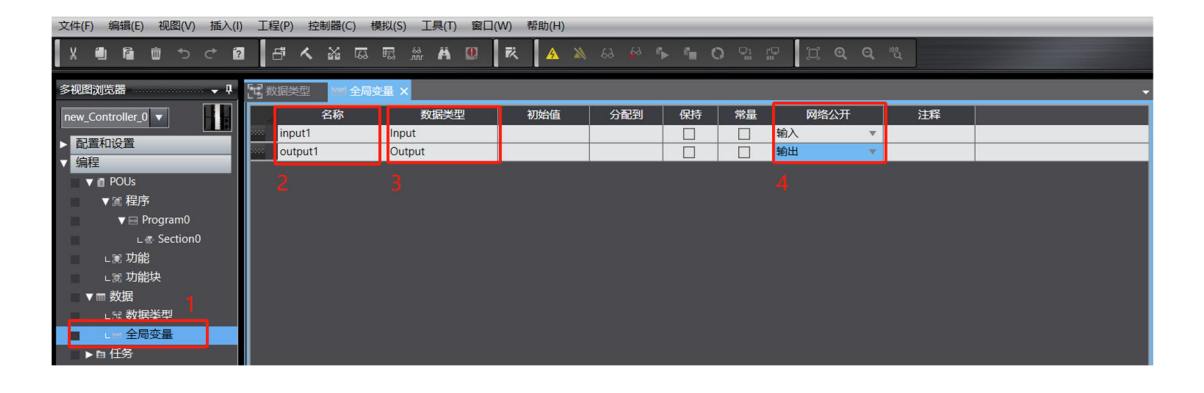

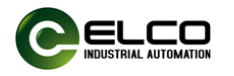

9.2.2.14. 变量注册: 在菜单"工具" -> "Ethernet/IP连接设置" ->

"内置以太网/IP端口设置"选项卡中右键选择"编辑":

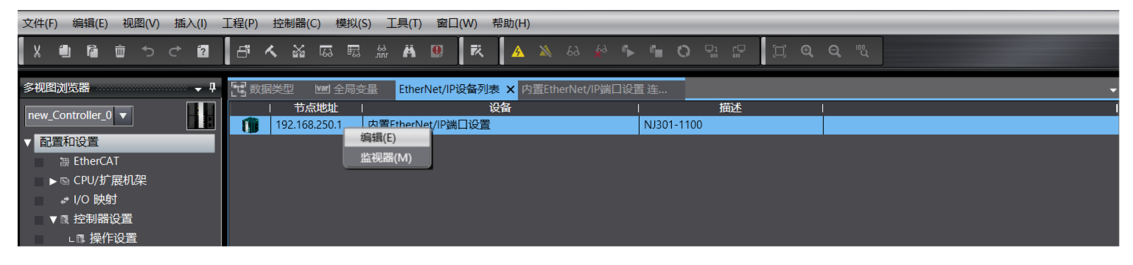

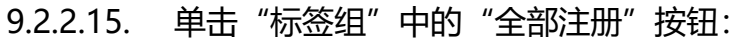

| 多規則消洗器                                                  |
|---------------------------------------------------------|
| pew_Controller.0 - III FTB III 标签组                      |
|                                                         |
| ◎ EtherCAT > 设备信息                                       |
| ▶ S CPU/扩展机架 ▼ 杨筱组                                      |
| ▲ V/O 映射 「「「」」 标签//最大: 0 / 32 标签/最大: 0 / 256 全部注册 导入 导出 |
|                                                         |
| - 『操作设置 - 振然相名な - 位徳塔 - 大小(の) - 金融の - 拉制層状本 -           |
|                                                         |
| ▶ ☆ 运动控制设置                                              |
| e' Canybigg                                             |
| ▶ 事件设置                                                  |
| ▶ 任务设置                                                  |
| ◎ 奶糖糊結皮面                                                |
|                                                         |
|                                                         |
| ▼変種汚                                                    |
|                                                         |
|                                                         |
|                                                         |

#### 9.2.2.16. 在弹出对话框中确认,然后单击"注册":

| S | 标签  | 组注册设置        |        |    | $ \Box$ $\times$ |
|---|-----|--------------|--------|----|------------------|
| 选 | ¥要设 | 置的变量。        |        |    |                  |
|   |     | 变量名          | 数据类型   | 大小 | 注释               |
|   |     | ▼ 输入标签       |        |    |                  |
|   |     | input1       | Input  | 12 |                  |
|   | M   | ▼ 輸出标签       |        |    |                  |
|   |     | output1      | Output | 2  |                  |
|   |     |              |        |    |                  |
|   |     |              |        |    |                  |
|   |     |              |        |    |                  |
|   |     |              |        |    |                  |
|   |     |              |        |    |                  |
|   |     |              |        |    |                  |
|   |     |              |        |    |                  |
|   |     |              |        |    |                  |
|   |     |              |        |    |                  |
|   |     |              |        |    |                  |
|   |     |              |        |    |                  |
|   |     |              |        |    |                  |
|   |     |              |        |    |                  |
|   |     |              |        |    |                  |
|   |     |              |        |    |                  |
| ž | 选中所 | 选的项目 取消所选的项目 |        |    | 注册 取消            |
|   |     |              |        |    |                  |
|   |     |              |        |    |                  |

9.2.2.17. 在"连接"设置中,点击"+"并选择填写相关参数,如"目标设备"、"输入/输出"、"目标变量"、"起始变量"、"连接

| 类型" 🕯               | 等, | 这些参数应与之前建立的全局变量- | -致: |
|---------------------|----|------------------|-----|
| <pre>&gt;&lt;</pre> |    |                  |     |

| 文件(F) 编辑(E)          | ) 视图(V) 插入(I)                | 工程(P) 控制          | 器(C) 模拟(      | S) 工具(T) 窗口     | (W) 帮助(H)                                                          |                         |                         |                                  |                             |                                                         |                                    |
|----------------------|------------------------------|-------------------|---------------|-----------------|--------------------------------------------------------------------|-------------------------|-------------------------|----------------------------------|-----------------------------|---------------------------------------------------------|------------------------------------|
| X 🖲 🖻                | ∰ 5 C 2                      | げんご               | a a a         | # <b>H D</b>    | R A                                                                | 🔉 63 🍻 🏊                | °∎ O 🤉                  | : [2] Q.                         | Q "Q                        |                                                         |                                    |
| 多视图浏览器               | - ù                          | 2 数据类型            | ₩ 全局弦         | E量 EtherNet/IPi | 设备列表                                                               | ]置EtherNet/IP端口设置       | 连 ×                     |                                  |                             |                                                         | +                                  |
| new_Controller_0     |                              |                   | <b>山</b> 田 道  | 時               |                                                                    |                         |                         |                                  |                             |                                                         |                                    |
| ▼ 配置和设置              |                              |                   |               |                 |                                                                    |                         |                         |                                  |                             |                                                         |                                    |
| a EtherC             | AT                           |                   | ▼ 连接<br>冻接/最+ | 0 / 22          |                                                                    | _                       |                         |                                  |                             |                                                         |                                    |
| ▶ ⓑ CPU/初<br># I/O 映 | 展机架<br>射                     | ofg               |               | (10732) 标设备   道 | 主接名称   進                                                           | E接I/O类型 1输入/输出          | 目标变量                    | 大小[字节]  ;                        | 記始変量 ノナ                     | 大小[字节] 连接类型                                             | RPI[毫秒  超时值                        |
| ▼ @ 控制器              | 设置                           |                   | 1             |                 |                                                                    |                         |                         |                                  |                             |                                                         |                                    |
| □□□操作                | 乍设置<br>電EtherNet/ID端口设置      | 1                 |               |                 |                                                                    |                         |                         |                                  |                             |                                                         |                                    |
| ▶◎运动控                | active () F 编 口 设 量<br>图 设 置 |                   |               |                 |                                                                    |                         |                         |                                  |                             |                                                         |                                    |
| er Cam数              | 据设置                          |                   |               |                 |                                                                    |                         |                         |                                  |                             |                                                         |                                    |
| ▶ 事件设<br>■ 任务设       | (宣))音                        |                   | 1             |                 |                                                                    |                         |                         |                                  |                             |                                                         |                                    |
| ⊠ 数据跟                | —<br>                        |                   | 2             |                 |                                                                    |                         |                         |                                  |                             |                                                         |                                    |
| ▼ 编程                 | _                            |                   |               |                 |                                                                    |                         |                         |                                  |                             |                                                         |                                    |
| ▼ ■ POUs<br>▼ Ⅲ 程所   | 齐                            |                   |               |                 |                                                                    |                         |                         |                                  |                             |                                                         |                                    |
|                      | Program0                     |                   | 设备带           | it.             |                                                                    |                         |                         |                                  |                             |                                                         |                                    |
| ∟<br>,wr≣hâ          | e Section0<br>ස              |                   | 161           | 11<br>12        |                                                                    |                         |                         |                                  |                             | -                                                       | 影返回到默认值                            |
| ∟≋ 功律                | e<br>能块                      |                   |               |                 |                                                                    |                         |                         |                                  |                             |                                                         |                                    |
| ▼ == 数据              | en¥£#I                       |                   |               |                 |                                                                    |                         |                         | 传送到控                             | 制器 人                        | 人控制器传送                                                  | 比较                                 |
|                      | ax±                          |                   |               |                 |                                                                    |                         |                         |                                  |                             |                                                         |                                    |
| 2 数据类型               | Vari 全局变量                    | EtherNet/IP       | 设备列表          | 内置EtherNet      | /IP端口设置                                                            | 连 ×                     |                         |                                  |                             |                                                         | -                                  |
|                      | ∎                            |                   |               |                 |                                                                    |                         |                         |                                  |                             |                                                         |                                    |
|                      | 40                           |                   |               |                 |                                                                    |                         |                         |                                  |                             |                                                         |                                    |
|                      | ▼ 连接                         | 2                 |               | _               | _                                                                  | _                       | _                       | _                                | _                           | _                                                       |                                    |
| a−E                  | □ 建度/ 載入: 2 / 3<br>目标设备      | 2                 | 连接名称          | 连接 /0类型         | (約) (約)                                                            |                         |                         |                                  |                             |                                                         |                                    |
|                      |                              |                   |               |                 | 一割ノノ割止                                                             | 目标变量                    | 大小[字节                   | 起始变量                             | 大小[字节                       | 连接类型                                                    | RPI[葷                              |
|                      | 192.168.250.10 FBE           | I-1616U de        | fault_001     | I/O Connection  | 输入                                                                 | 目标变量<br>101             | 大小[字节<br>12             | 起始变量<br>input1                   | 大小[字节<br>12                 | 连接类型<br>Point to Point con                              | RPI                                |
|                      | 192.168.250.10 FBE           | l-1616U de        | fault_001     | I/O Connection  | 输入<br>输入<br>输出                                                     | 目标变量<br>101<br>100      | 大小[字节<br>12<br>2        | 起始变量<br>input1<br>output1        | 大小[字节<br> 12<br> 2          | 连接类型<br>Point to Point con<br>Point to Point con        | RPI<br>nection 50.0<br>nection     |
|                      | 192.168.250.10 FBE           | el-1616U de       | efault_001    | I/O Connection  | 1割)(制山<br>輸入<br>輸出                                                 | 目标变量<br>101<br>100      | 大小[字节<br> 12<br> 2      | I 起始变量<br>input1<br>output1      | 大小[字节<br> 12<br> 2          | 连接类型<br>Point to Point con<br>Point to Point con        | RPIES<br>nection 50.0<br>nection   |
|                      | 192.168.250.10 FBE           | El-1616U de       | efault_001    | I/O Connection  | 输入<br>输入<br>输出<br>2                                                | 目标变量<br>101<br>100      | 大小[字节<br> 12<br> 2      | I 起始变量<br>input1<br>output1      | I大小[字节<br>12<br>2           | 1 连接类型<br>Point to Point con<br>Point to Point con      | RPIE                               |
|                      | 192.168.250.10 FBE           | el-1616U de       | fault_001     | I/O Connection  | 输入<br>输出<br>2                                                      | 目标变量<br>101<br>100<br>3 | 大小[字节<br> 12<br> 2      | input1<br>output1<br>4           | I大小[字节<br>12<br>2           | 1 连接类型<br>Point to Point con<br>Point to Point con<br>5 | RPIE                               |
|                      | 192.168.250.10 FBB           | el-1616U de       | fault_001     | I/O Connection  | 前入<br>前出                                                           | 目标变量<br>101<br>100<br>3 | 大小 字节<br> 12<br> 2      | input1<br>output1<br>d           | 大小字节<br> 12<br> 2           | 1 连接类型<br>Point to Point con<br>Point to Point con<br>5 | RPI                                |
|                      | 192.168.250.10 FBB           | :I-1616U de       | efault_001    | I/O Connection  | 1407(449)山<br>輸入<br>輸出                                             | 目标变量<br>101<br>100<br>3 | 大小 字节<br> 12<br> 2      | input1<br>output1                | 大小字节<br> 12<br> 2<br> 2     | 1 连接类型<br>Point to Point con<br>Point to Point con<br>5 | RPI                                |
|                      | 192.168.250.10 FBB           | <u>1-1616U</u> de | fault_001     | I/O Connection  | 1497/4491<br>輸入<br>輸出                                              | 目标变量<br>101<br>100<br>3 | 大小 字节<br> 2<br>2        | I 起始变量<br>input1<br>output1      | 大小字节<br>12<br>2             | 1 连接类型<br>Point to Point con<br>Point to Point con<br>5 | RPIES<br>nection 50.0<br>nection 9 |
|                      | 192.168.250.10 FBB           | 1-1616U de        | fault_001     | //O Connection  | 1477/44914<br>輸入<br>輸出<br>2                                        | 目标变量<br>101<br>100<br>3 | 大小 字节<br> 2<br>2        | L纪谷安量<br>input1<br>output1<br>4  | 大小字节<br>12<br>2             | I 连接类型<br>Point to Point con<br>Point to Point con<br>5 | RPICE3                             |
|                      | 192.168.250.10 FBB           | 61-1616U de       | fault_001     | //O Connection  | 1497/44914<br>输入<br>输出<br>2                                        | 目标变量<br>101<br>100<br>3 | 大小字节<br> 12<br> 2<br> 2 | I 起始变量<br>input1<br>output1<br>4 | 大小字节<br> 12<br> 2<br> 2     | I 连接类型<br>Point to Point con<br>Point to Point con<br>5 | RPIES<br>nection 50.0<br>nection 2 |
|                      | 192.168.250.10 FBB           | <u></u>           | fault_001     | //O Connection  | <ul> <li>轴入</li> <li>轴出</li> <li>2</li> </ul>                      | 目标会量<br>101<br>100<br>3 | 大小字节<br> 12<br> 2       | L纪给变量<br>input1<br>output1<br>4  | 大小字节<br> 12<br> 2<br>       | I 连接类型<br>Point to Point con<br>Point to Point con<br>5 | RPIES<br>nection 50.0<br>nection 2 |
|                      | 192.168.250.10 FBB           | :1616U de         | fault_001     | //O Connection  | ₩<br>1<br>1<br>1<br>1<br>1<br>1<br>1<br>1<br>1<br>1<br>1<br>1<br>1 | 目标会量<br>101<br>100<br>3 | 大小字节<br> 12<br> 2<br>   | L纪谷安量<br>input1<br>output1<br>4  | 大小字节<br> 12<br> 2<br> 2<br> | I 连接类型<br>Point to Point con<br>Point to Point con<br>5 | RPIES<br>nection 50.0<br>nection 2 |

注意:如果要更改上述参数配置,需要删除连接,然后再次添加连接 配置才能生效。

点击"传送到控制器"按钮,将上述配置参数传至PLC。

- 9.2.2.18. 此时,FBEI模块已通过Omron Sysmac Studio中的以太网 /IP总线连接进行了配置,参数配置已传输到PLC。如果配置正确, FBEI模块的相关指示灯BF将保持绿色,可用于输入和输出信号测试。
- 9.2.2.19. 输入/输出测试

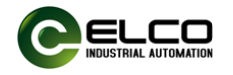

1) 打开菜单: 查看->监视窗口, 输入变量名称input1和output1:

| 文件(F)                                     | 编辑(E)       | 视图(V) 插入(I) | 工程(P) 控制器(C     | 模拟(S)   | 工具(T)   | 窗口(W)      | 帮助(H) | _                                           | _        | _       | _    | _      | _            | _     | _           |        |      |
|-------------------------------------------|-------------|-------------|-----------------|---------|---------|------------|-------|---------------------------------------------|----------|---------|------|--------|--------------|-------|-------------|--------|------|
| x                                         | ()<br>()    | 多视图浏览器解决7   | 方案(L) Alt+      | 1       | ÅÄ      | <b>9</b> R | A     | 63 🐹                                        | 63 🖡     | с.<br>С | 0 0  | 2 0    |              | 1     |             |        |      |
|                                           |             | 工具箱(T)      | Alt+            | 2       |         | -          |       | _                                           | <u> </u> |         | - II |        |              |       |             |        |      |
| 多视图                                       | 刘览器         | 输出窗口(O)     | Alt+            | 3       | Ether   | Net/IP设备列  | 表 内   | 置EtherNet/                                  | 1P端口设置   | 【连      | ×    |        |              |       |             |        | -    |
| new C                                     | ontroller 0 | 监视窗口(W)     | Alt+            | 4       |         |            |       |                                             |          |         |      |        |              |       |             |        |      |
|                                           | 1010        | 监视标签页(表)(G) | Alt+            | Shift+4 | ĩ       |            |       |                                             |          |         |      |        |              |       |             |        |      |
| - ECE                                     | 和设置         | 交义家51窗口(C)  | Alt+            | 5       | _       |            |       |                                             |          |         |      |        |              |       |             |        |      |
|                                           |             | 确评图凵(B)     | Alt+            | 0       | / 32    | _          | _     | _                                           | _        |         | _    | _      | _            | _     | _           | _      |      |
|                                           | .→ I/O 時前   | 查找和替换结果窗[   | □(E) Alt+       | 7       | 海       | 连接名        | 称   连 | 接I/O类型                                      | 1输入/输出   | HI      | 目标变量 | 大小[字节] | 記始寺          | 副 一大小 | [字节]]       | 连接类型   | IRPI |
|                                           | ■ 控制器       | 模拟画面(S)     | Alt+            | 8       |         | _          | _     | _                                           | _        | _       | _    | _      | _            | _     | _           |        |      |
|                                           | ∟□ 操作       | 微分监视器(D)    | Alt+            | 9       | -       |            |       |                                             |          |         |      |        |              |       |             |        |      |
| -                                         | しば 内置       | 变量表(V)      |                 | Shift+V |         |            |       |                                             |          |         |      |        |              |       |             |        |      |
| •                                         | ◎ 运动控制      | 变量管理器(V)    |                 |         | -       |            |       |                                             |          |         |      |        |              |       |             |        |      |
| - 11                                      | & Cam数      | 智能工程搜索(P)   | Ctrl-           | Shift+F |         |            |       |                                             |          |         |      |        |              |       |             |        |      |
|                                           | ▶ 事件设计      | 最近关闭的窗口(N)  | ) Ctrl-         | Shift+H |         |            |       |                                             |          |         |      |        |              |       |             | 全部返回到  | 默认值  |
| - 100 · · · · · · · · · · · · · · · · · · | ■ 任务设计      | 清除最近关闭窗口的   | 的历史记录(Y)        |         |         |            |       |                                             |          |         |      | - 45   | 洋列均加度        | u ta  | 生態化学        | H-ta   |      |
| - /@#                                     | ☑ 数据跟踪      | 缩放(Z)       |                 | •       |         |            |       |                                             |          |         |      | 18     | 703-317-0900 | 101   | 10/10119740 | - HORA |      |
| 利用作                                       | E POLIs     | 重置窗口布局      |                 |         |         |            |       |                                             |          |         |      |        |              |       |             |        | I X  |
|                                           | ▼Ⅲ 程序       |             | 设备名称            |         |         | 名称         |       | <ol> <li>              在线值      </li> </ol> | ī I      | 修改      | I    | 注释     | 1            | 数据类型  | 1           | 分配到    | 显示   |
|                                           | V III Pi    | ogram0      | new_Controller_ | )       | input1  |            |       |                                             |          |         |      |        | Inp          | ut    |             |        |      |
|                                           | Lđ          | Section0    | new_Controller_ | ) 📄 🕨   | output1 |            |       |                                             |          |         |      |        | Ou           | tput  |             |        |      |
| 101                                       | ∟≋ 功能       |             | new_Controller_ |         |         |            |       |                                             |          |         |      |        |              |       |             |        |      |
|                                           | ∟≋ 功能       | 块           |                 |         |         |            |       |                                             |          |         |      |        |              |       |             |        |      |

 通过顺序强制输出通道为 "Ture",可以点亮16个输出通道指示 灯;同样,通过输入高电平信号,可以监测输入通道是否变为 "True":

| 监视(工程)1 |                 |      |            |    |      |     |
|---------|-----------------|------|------------|----|------|-----|
| 设备名称    | 名称              | 在线值  | 修改         | 注释 | 数据类型 | 分配到 |
|         | ▼ FBEI_DO[0-15] |      |            |    |      |     |
|         | FBEI_DO[0]      | True | TRUE FALSE |    | BOOL |     |
|         | FBEI_DO[1]      | True | TRUE FALSE |    | BOOL |     |
|         | FBEI_DO[2]      | True | TRUE FALSE |    | BOOL |     |
|         | FBEI_DO[3]      | True | TRUE FALSE |    | BOOL |     |
|         | FBEI_DO[4]      | True | TRUE FALSE |    | BOOL |     |
|         | FBEI_DO[5]      | True | TRUE FALSE |    | BOOL |     |
|         | FBEI_DO[6]      | True | TRUE FALSE |    | BOOL |     |
|         | FBEI_DO[7]      | True | TRUE FALSE |    | BOOL |     |
|         | FBEI_DO[8]      | True | TRUE FALSE |    | BOOL |     |
|         | FBEI_DO[9]      | True | TRUE FALSE |    | BOOL |     |
|         | FBEI_DO[10]     | True | TRUE FALSE |    | BOOL |     |
|         | FBEI_DO[11]     | True | TRUE FALSE |    | BOOL |     |
|         | FBEI_DO[12]     | True | TRUE FALSE |    | BOOL |     |
|         | FBEI_DO[13]     | True | TRUE FALSE |    | BOOL |     |
|         | FBEI_DO[14]     | True | TRUE FALSE |    | BOOL |     |
|         | FBEI_DO[15]     | True | TRUE FALSE |    | BOOL |     |

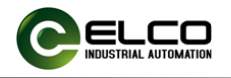

## 10.故障诊断指示灯

| 名称       | 状态       | 含义              | 处理建议                   |
|----------|----------|-----------------|------------------------|
| FB20 指示灯 |          |                 |                        |
|          | 绿亮       | 电源正常            | 无                      |
| PW       | 鸠页       | 通讯拉陪            | 检查模块供电电压和接线正负极性        |
|          | 応入       | 地们政悍            | 模块损坏,更换                |
|          | 绿亮       | 通讯正常            | 无                      |
| RF       |          |                 | 配置错误,检查 PLC 组态配置参数     |
| DF       | 红亮       | 总线错误            | 通讯错误,检查总线连接线是否正常       |
|          |          |                 | 模块损坏,更换                |
|          | 绿亮       | 模块正常            | 无                      |
| SF       | 红宣       | 横块坊陪            | 检查 I/O 通道是否有短路、过载情况    |
|          | 红冗       | <u> </u>        | 检查供电电压是否在 24 VDC±20%范围 |
| 1-32 通道  | 熄灭       | 通道低电平           | 无                      |
| 指示灯      | 绿亮       | 通道高电平           | 无                      |
|          | 绿灯<br>灭  | 无网络连接           | 检查 X1 网口网线连接           |
| ¥4       | 绿灯<br>亮  | 网络连接正常          | 无                      |
| ~1       | 黄灯<br>闪烁 | 模块正在接收或<br>发送数据 | 无                      |
|          | 黄灯<br>灭  | 模块无数据交互         | 无                      |
|          | 绿灯<br>灭  | 无网络连接           | 检查 X2 网口网线连接           |
| ¥2       | 绿灯<br>亮  | 网络连接正常          | 无                      |
| ~~       | 黄灯<br>闪烁 | 模块正在接收或<br>发送数据 | 无                      |
|          | 黄灯<br>灭  | 模块无数据交互         | 无                      |

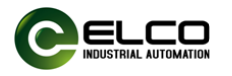

#### 附件

#### 1. FB20 系列 Profinet 数据结构

#### ■ FBPN-3200P(N)-TS

|        | 1)     | Proces  | ss Data I | nput    |         |         |         |         |         |              |
|--------|--------|---------|-----------|---------|---------|---------|---------|---------|---------|--------------|
|        |        | Bit 7   | Bit 6     | Bit 5   | Bit 4   | Bit 3   | Bit 2   | Bit 1   | Bit 0   | Description  |
|        | Byte 0 | i8      | i7        | i6      | i5      | i4      | i3      | i2      | i1      |              |
| Slot 1 | Byte 1 | i16     | i15       | i14     | i13     | i12     | i11     | i10     | i9      | Input data   |
| 5101 1 | Byte 2 | i24     | i23       | i22     | i21     | i20     | i19     | i18     | i17     | input data   |
|        | Byte 3 | i32     | i31       | i30     | i29     | i28     | i27     | i26     | i25     |              |
|        | Byte 4 | Diag.8  | Diag.7    | Diag.6  | Diag.5  | Diag.4  | Diag.3  | Diag.2  | Diag.1  |              |
| Slot 2 | Byte 5 | Diag.16 | Diag.15   | Diag.14 | Diag.13 | Diag.12 | Diag.11 | Diag.10 | Diag.9  | Channel      |
| 5101 2 | Byte 6 | Diag.24 | Diag.23   | Diag.22 | Diag.21 | Diag.20 | Diag.19 | Diag.18 | Diag.17 | Diagnosis    |
|        | Byte 7 | Diag.32 | Diag.31   | Diag.30 | Diag.29 | Diag.28 | Diag.27 | Diag.26 | Diag.25 |              |
| Slot 3 | Byte 8 |         |           |         |         |         |         |         | Error   | Power status |
|        | 2)     | Config  |           |         |         |         |         |         |         |              |

#### Config Z) Bit 7 Bit 5 Bit 4 Bit 3 Bit 2 Bit 1 Bit 0 Bit 6 Default 0: extremely weak 1: weak 2: medium Byte 0 Filter Setting 2 3: strong 4: extremely strong

#### ■ FBPN-1616P(N)-TS

|        |        | Bit 7   | Bit 6   | Bit 5   | Bit 4   | Bit 3   | Bit 2   | Bit 1   | Bit 0   | Description  |
|--------|--------|---------|---------|---------|---------|---------|---------|---------|---------|--------------|
| Slot 1 | Byte 0 | i8      | i7      | i6      | i5      | i4      | i3      | i2      | i1      | Input data   |
| 5101 1 | Byte 1 | i16     | i15     | i14     | i13     | i12     | i11     | i10     | i9      | input data   |
|        | Byte 2 | Diag.8  | Diag.7  | Diag.6  | Diag.5  | Diag.4  | Diag.3  | Diag.2  | Diag.1  |              |
| Slot 2 | Byte 3 | Diag.16 | Diag.15 | Diag.14 | Diag.13 | Diag.12 | Diag.11 | Diag.10 | Diag.9  | Channel      |
| 5101 2 | Byte 4 | Diag.24 | Diag.23 | Diag.22 | Diag.21 | Diag.20 | Diag.19 | Diag.18 | Diag.17 | Diagnosis    |
|        | Byte 5 | Diag.32 | Diag.31 | Diag.30 | Diag.29 | Diag.28 | Diag.27 | Diag.26 | Diag.25 |              |
| slot3  | Byte 6 |         |         |         |         |         |         |         | Error   | Power status |

Description

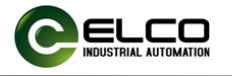

|        | ,                                      | Bit 7          | Bit 6 | Bit | 5 I | Bit 4 | В | it 3 | E | Bit 2 | Bit 1 | Bit C | Description      |  |
|--------|----------------------------------------|----------------|-------|-----|-----|-------|---|------|---|-------|-------|-------|------------------|--|
| Slot 1 | Byte 0                                 | Q24            | Q23   | Q2  | 2   | ຸວ21  | G | 20   | ( | Q19   | Q18   | Q17   | Output data      |  |
| 3101 1 | Byte 1                                 | Q32            | Q31   | Q3  | 0   | Q29   | G | 28   | C | Q27   | Q26   | Q25   | Output data      |  |
|        | 3)                                     | Config         |       |     |     |       |   |      |   |       |       |       |                  |  |
|        | Bit 7Bit 6Bit 5Bit 4Bit 3Bit 2Bit 1Bit |                |       |     |     |       |   |      |   | Bit 0 | Defau | lt    | Description      |  |
|        |                                        |                |       |     |     |       |   |      |   |       |       | 0:    | extremely weak   |  |
|        |                                        |                |       |     |     |       |   |      |   |       |       | 1:    | weak             |  |
| Byte 0 |                                        | Filter Setting |       |     |     |       |   |      |   |       | 2     | 2:    | medium           |  |
|        |                                        |                |       |     |     |       |   |      |   |       |       | 3:    | strong           |  |
|        |                                        |                |       |     |     |       |   |      |   |       |       | 4:    | extremely strong |  |

#### 2) Process Data Output

#### ■ FBPN-0032P(N)-TS

|        |        | Bit 7   | Bit 6   | Bit 5   | Bit 4   | Bit 3   | Bit 2   | Bit 1   | Bit 0   | Description  |
|--------|--------|---------|---------|---------|---------|---------|---------|---------|---------|--------------|
|        | Byte 0 | Diag.8  | Diag.7  | Diag.6  | Diag.5  | Diag.4  | Diag.3  | Diag.2  | Diag.1  |              |
| Slot 2 | Byte 1 | Diag.16 | Diag.15 | Diag.14 | Diag.13 | Diag.12 | Diag.11 | Diag.10 | Diag.9  | Channel      |
| 5101 2 | Byte 2 | Diag.24 | Diag.23 | Diag.22 | Diag.21 | Diag.20 | Diag.19 | Diag.18 | Diag.17 | Diagnosis    |
|        | Byte 3 | Diag.32 | Diag.31 | Diag.30 | Diag.29 | Diag.28 | Diag.27 | Diag.26 | Diag.25 |              |
| Slot 3 | Byte 4 |         |         |         |         |         |         |         | Error   | Power status |

#### 1) Process Data Input

#### 2) Process Data Output

|        |        | Bit 7 | Bit 6 | Bit 5 | Bit 4 | Bit 3 | Bit 2 | Bit 1 | Bit 0 | Description |
|--------|--------|-------|-------|-------|-------|-------|-------|-------|-------|-------------|
|        | Byte 0 | Q8    | Q7    | Q6    | Q5    | Q4    | Q3    | Q2    | Q1    |             |
| 01.4.4 | Byte 1 | Q16   | Q15   | Q14   | Q13   | Q12   | Q11   | Q10   | Q9    |             |
| 5101 1 | Byte 2 | Q24   | Q23   | Q22   | Q21   | Q20   | Q19   | Q18   | Q17   |             |
|        | Byte 3 | Q32   | Q31   | Q30   | Q29   | Q28   | Q27   | Q26   | Q25   |             |

#### ■ FBPN-1616UP(N)-TS

1) Process Data Input

|        |        | Bit 7   | Bit 6   | Bit 5   | Bit 4   | Bit 3   | Bit 2   | Bit 1   | Bit 0   | Description  |
|--------|--------|---------|---------|---------|---------|---------|---------|---------|---------|--------------|
|        | Byte 0 | 18      | 17      | 16      | 15      | 14      | 13      | 12      | l1      |              |
| Slot 1 | Byte 1 | I16     | I15     | 114     | I13     | l12     | l11     | I10     | 19      | Input data   |
| 5101 1 | Byte 2 | 124     | 123     | 122     | l21     | 120     | I19     | I18     | 117     | input data   |
|        | Byte 3 | 132     | 131     | 130     | 129     | 128     | 127     | 126     | 125     |              |
|        | Byte 4 | Diag.8  | Diag.7  | Diag.6  | Diag.5  | Diag.4  | Diag.3  | Diag.2  | Diag.1  |              |
| Slot 2 | Byte 5 | Diag.16 | Diag.15 | Diag.14 | Diag.13 | Diag.12 | Diag.11 | Diag.10 | Diag.9  | Channel      |
| 3101 2 | Byte 6 | Diag.24 | Diag.23 | Diag.22 | Diag.21 | Diag.20 | Diag.19 | Diag.18 | Diag.17 | Diagnosis    |
|        | Byte 7 | Diag.32 | Diag.31 | Diag.30 | Diag.29 | Diag.28 | Diag.27 | Diag.26 | Diag.25 |              |
| Slot 3 | Byte 8 |         |         |         |         |         |         |         | Error   | Power status |

天津宜科自动化股份有限公司

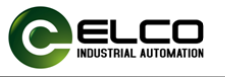

|   |         | <u>2) FI</u> | ocess | Data   | Outpu     |          |       |       |     |      |        |      |               |                 |
|---|---------|--------------|-------|--------|-----------|----------|-------|-------|-----|------|--------|------|---------------|-----------------|
|   |         | Bit 7        | Bi    | t 6    | Bit 5     | Bit 4    | Bit 3 | Bi    | t 2 | В    | it 1   | Bi   | t 0           | Description     |
|   | Byte 0  | Q24          | Q     | 23     | Q22       | Q21      | Q20   | Q     | 19  | G    | 18     | Q    | 17            | Output data     |
|   | Byte 1  | Q32          | Q     | 31     | Q30       | Q29      | Q28   | Q     | 27  | G    | 26     | Q    | 25            | Oulput data     |
|   |         | 4) Co        | onfig |        |           |          |       |       |     |      |        |      | -             |                 |
|   |         | Bit 7        | Bit 6 | Bit 5  | Bit 4     | Bit 3    | Bit 2 | Bit 1 | Bi  | t 0  | Defa   | ault |               | Description     |
|   |         |              |       |        |           |          |       |       |     |      |        |      | 0: e          | xtremely weak   |
|   |         |              |       |        |           |          |       |       |     |      |        |      | 1: w          | /eak            |
|   | Byte 0  |              |       | Filter | Setting   |          |       | 2     | 2   | 2: n | nedium |      |               |                 |
|   |         |              |       |        |           |          |       |       |     |      |        |      | 3: s          | trong           |
|   |         |              |       |        |           |          |       |       |     |      |        |      | 4: e          | xtremely strong |
|   | Byte 1  |              |       | F      | Port Type | e Channe | l 17  |       |     |      |        |      |               |                 |
|   | Byte 2  |              |       | F      | Port Type | Channe   | l 18  |       |     |      |        |      |               |                 |
|   | Byte 3  |              |       | F      | Port Type | e Channe | l 19  |       |     |      |        |      |               |                 |
|   | Byte 4  |              |       | F      | Port Type | Channe   | l 20  |       |     |      |        |      |               |                 |
|   | Byte 5  |              |       | F      | Port Type | Channe   | l 21  |       |     |      |        |      |               |                 |
|   | Byte 6  |              |       | F      | Port Type | Channe   | l 22  |       |     |      |        |      |               |                 |
|   | Byte 7  |              |       | F      | Port Type | e Channe | l 23  |       |     |      |        |      | <u>о.</u> г   | Vigital Input   |
|   | Byte 8  |              |       | F      | Port Type | e Channe | l 24  |       |     |      |        | 2    | 0. L<br>1. Г  | Vigital Mutout  |
|   | Byte 9  |              |       | F      | Port Type | e Channe | l 25  |       |     |      |        | )    | 1. L<br>3. I/ |                 |
| E | Byte 10 |              |       | F      | Port Type | e Channe | l 26  |       |     |      |        |      | 0. 1/         | O Oniversal     |
| E | Byte 11 |              |       | F      | Port Type | e Channe | l 27  |       |     |      |        |      |               |                 |
| E | Byte 12 |              |       | F      | Port Type | e Channe | l 28  |       |     |      |        |      |               |                 |
| E | Byte 13 |              |       | F      | Port Type | Channe   | 1 29  |       |     |      |        |      |               |                 |
| E | Byte 14 |              |       | F      | Port Type | Channe   | 1 30  |       |     |      |        |      |               |                 |
| E | Byte 15 |              |       | F      | Port Type | Channe   | 31    |       |     |      |        |      |               |                 |
| E | Byte 16 |              | _     | F      | Port Type | Channe   | 1 32  |       |     |      | ]      |      |               |                 |

#### 2) Process Data Output

#### 2. FB20 系列 Ethernet/IP 数据结构

#### ■ FBEI-3200P(N)-TS

1) Configuration Data

|        | Instance ID | Data length |
|--------|-------------|-------------|
| INPUT  | 101         | 10          |
| OUTPUT | 100         | 0           |

2) Input Process Data

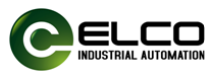

|        | Bit 7 | Bit 6 | Bit 5 | Bit 4 | Bit 3 | Bit 2 | Bit 1 | Bit 0 | Description   |
|--------|-------|-------|-------|-------|-------|-------|-------|-------|---------------|
| Byte 0 | i8    | i7    | i6    | i5    | i4    | i3    | i2    | i1    |               |
| Byte 1 | i16   | i15   | i14   | i13   | i12   | i11   | i10   | i9    | Input data    |
| Byte 2 | i24   | i23   | i22   | i21   | i20   | i19   | i18   | i17   | input data    |
| Byte 3 | i32   | i31   | i30   | i29   | i28   | i27   | i26   | i25   |               |
| Byte 4 |       |       |       | S1    | 8     |       |       |       |               |
| Byte 5 |       |       |       | S9.   | 16    |       |       |       | Short circuit |
| Byte 6 |       |       |       | S17   | 24    |       |       |       | status        |
| Byte 7 |       |       |       | S25   | 32    |       |       |       |               |
| Byte 8 |       |       |       |       |       |       |       | Error | Power status  |
| Byte 9 |       |       |       |       |       |       |       |       | Reserved      |

#### 3) Parameters configuration

|        | Bit 7 | Bit 6 | Bit 5 | Bit 4    | Bit 3   | Bit 2 | Bit 1 | Bit 0 | Default | Description         |
|--------|-------|-------|-------|----------|---------|-------|-------|-------|---------|---------------------|
|        |       |       |       |          |         |       |       |       |         | 0-extremely weak    |
|        |       |       |       |          |         |       |       |       |         | 3-weak              |
| Byte 0 |       |       |       | Filter S | Setting |       |       |       | 6       | 6-medium            |
|        |       |       |       |          |         |       |       |       |         | 9-strong            |
|        |       |       |       |          |         |       |       |       |         | 12-extremely strong |
| Byte 1 |       |       |       |          |         |       |       |       | 0       | Reserved            |

#### ■ FBEI-1616P-TS

#### 1) Configuration Data

|        | Instance ID | Data length |
|--------|-------------|-------------|
| INPUT  | 101         | 10          |
| OUTPUT | 100         | 2           |

#### 2) Input Process Data

|        | Bit 7 | Bit 6 | Bit 5 | Bit 4 | Bit 3 | Bit 2 | Bit 1 | Bit 0 | Description  |  |  |  |
|--------|-------|-------|-------|-------|-------|-------|-------|-------|--------------|--|--|--|
| Byte 0 | i8    | i7    | i6    | i5    | i4    | i3    | i2    | i1    | Input data   |  |  |  |
| Byte 1 | i16   | i15   | i14   | i13   | i12   | i11   | i10   | i9    | input data   |  |  |  |
| Byte 2 |       |       |       |       |       |       |       |       |              |  |  |  |
| Byte 3 |       | S916  |       |       |       |       |       |       |              |  |  |  |
| Byte 4 |       |       |       | S17   | 24    |       |       |       | status       |  |  |  |
| Byte 5 |       |       |       | S25   | 32    |       |       |       |              |  |  |  |
| Byte 6 | O24   | O23   | O22   | O21   | O20   | O19   | O18   | 017   | Overload     |  |  |  |
| Byte 7 | O32   | O31   | O30   | O29   | O28   | 027   | O26   | O25   | status       |  |  |  |
| Byte 8 |       |       |       |       |       |       |       | Error | Power status |  |  |  |
| Byte 9 |       |       |       |       |       |       |       |       | Reserved     |  |  |  |

#### 3) Output Process Data

天津宜科自动化股份有限公司

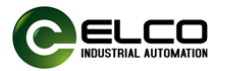

|        | Bit 7 | Bit 6 | Bit 5 | Bit 4 | Bit 3 | Bit 2 | Bit 1 | Bit 0 | Description |
|--------|-------|-------|-------|-------|-------|-------|-------|-------|-------------|
| Byte 0 | Q24   | Q23   | Q22   | Q21   | Q20   | Q19   | Q18   | Q17   |             |
| Byte 1 | Q32   | Q31   | Q30   | Q29   | Q28   | Q27   | Q26   | Q25   |             |

#### 4) Parameters configuration

|        | Bit 7 | Bit 6 | Bit 5 | Bit 4    | Bit 3   | Bit 2 | Bit 1 | Bit 0 | Default | Description         |
|--------|-------|-------|-------|----------|---------|-------|-------|-------|---------|---------------------|
|        |       |       |       |          |         |       |       |       |         | 0-extremely weak    |
|        |       |       |       |          |         |       |       |       |         | 3-weak              |
| Byte 0 |       |       |       | Filter S | Setting |       |       |       | 6       | 6-medium            |
|        |       |       |       |          |         |       |       |       |         | 9-strong            |
|        |       |       |       |          |         |       |       |       |         | 12-extremely strong |
| Byte 1 |       |       |       |          |         |       |       |       | 0       | Reserved            |

#### ■ FBEI-1616N-TS

#### 1) Configuration Data

| Instance ID Data length |        |             |             |
|-------------------------|--------|-------------|-------------|
| 5                       |        | Instance ID | Data length |
| INPUT 101 10            | INPUT  | 101         | 10          |
| OUTPUT 100 2            | OUTPUT | 100         | 2           |

#### 2) Input Process Data

|        | Bit 7 | Bit 6         | Bit 5 | Bit 4 | Bit 3 | Bit 2 | Bit 1 | Bit 0 | Description  |
|--------|-------|---------------|-------|-------|-------|-------|-------|-------|--------------|
| Byte 0 | i8    | i7            | i6    | i5    | i4    | i3    | i2    | i1    | Input data   |
| Byte 1 | i16   | i15           | i14   | i13   | i12   | i11   | i10   | i9    | input data   |
| Byte 2 |       |               |       |       |       |       |       |       |              |
| Byte 3 |       | Short circuit |       |       |       |       |       |       |              |
| Byte 4 |       | status        |       |       |       |       |       |       |              |
| Byte 5 |       |               |       | S25   | 32    |       |       |       |              |
| Byte 6 |       | O21           | 24    |       |       | 017   | 20    |       | Overload     |
| Byte 7 |       | O29           | 32    |       |       | O25   | 28    |       | status       |
| Byte 8 |       |               |       |       |       |       |       | Error | Power status |
| Byte 9 |       |               |       |       |       |       |       |       | Reserved     |

#### 3) Output Process Data

|        | Bit 7 | Bit 6 | Bit 5 | Bit 4 | Bit 3 | Bit 2 | Bit 1 | Bit 0 | Description |
|--------|-------|-------|-------|-------|-------|-------|-------|-------|-------------|
| Byte 0 | Q24   | Q23   | Q22   | Q21   | Q20   | Q19   | Q18   | Q17   | Output data |
| Byte 1 | Q32   | Q31   | Q30   | Q29   | Q28   | Q27   | Q26   | Q25   |             |

#### 4) Parameters configuration

|        | Bit 7 | Bit 6          | Bit 5 | Bit 4 | Bit 3 | Bit 2 | Bit 1 | Bit 0 | Default | Description |
|--------|-------|----------------|-------|-------|-------|-------|-------|-------|---------|-------------|
| Byte 0 |       | Filter Setting |       |       |       |       |       |       |         |             |

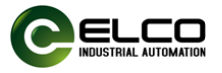

|        |   | 0-extremely weak    |
|--------|---|---------------------|
|        |   | 3-weak              |
|        |   | 6-medium            |
|        |   | 9-strong            |
|        |   | 12-extremely strong |
| Byte 1 | 0 | Reserved            |

#### ■ FBEI-1616UP(N)-TS

1) Configuration Data

|        | Instance ID | Data length |
|--------|-------------|-------------|
| INPUT  | 101         | 12          |
| OUTPUT | 100         | 2           |

#### 2) Input Process Data

|         | Bit 7 | Bit 6         | Bit 5  | Bit 4 | Bit 3 | Bit 2 | Bit 1 | Bit 0 | Description  |
|---------|-------|---------------|--------|-------|-------|-------|-------|-------|--------------|
| Byte 0  | 18    | 17            | 16     | 15    | 14    | 13    | 12    | l1    |              |
| Byte 1  | I16   | l15           | 114    | I13   | l12   | l11   | l10   | 19    | Input data   |
| Byte 2  | 124   | I23           | 122    | l21   | 120   | l19   | l18   | 117   | input data   |
| Byte 3  | 132   | I31           | 130    | 129   | 128   | l27   | 126   | 125   |              |
| Byte 4  |       |               |        |       |       |       |       |       |              |
| Byte 5  |       | Short circuit |        |       |       |       |       |       |              |
| Byte 6  |       |               | status |       |       |       |       |       |              |
| Byte 7  |       |               |        | S25   | 532   |       |       |       |              |
| Byte 8  | O24   | O23           | O22    | O21   | O20   | O19   | O18   | O17   | Overload     |
| Byte 9  | O32   | O31           | O30    | O29   | O28   | O27   | O26   | O25   | status       |
| Byte 10 |       |               |        |       |       |       |       | Error | Power status |
| Byte 11 |       |               |        |       |       |       |       |       | Reserved     |

#### 3) Output Process Data

|        | Bit 7 | Bit 6 | Bit 5 | Bit 4 | Bit 3 | Bit 2 | Bit 1 | Bit 0 | Description |
|--------|-------|-------|-------|-------|-------|-------|-------|-------|-------------|
| Byte 0 | Q24   | Q23   | Q22   | Q21   | Q20   | Q19   | Q18   | Q17   |             |
| Byte 1 | Q32   | Q31   | Q30   | Q29   | Q28   | Q27   | Q26   | Q25   |             |

#### 4) Parameters configuration

|        | Bit 7 | Bit 6 | Bit 5 | Bit 4  | Bit 3   | Bit 2 | Bit 1 | Bit 0 | Default | Description          |
|--------|-------|-------|-------|--------|---------|-------|-------|-------|---------|----------------------|
|        |       |       |       |        |         |       |       |       |         | 0: extremely weak    |
|        |       |       |       |        |         |       |       |       |         | 1: weak              |
| Byte 0 |       |       |       | Filter | Setting |       |       |       | 1       | 3: medium            |
|        |       |       |       |        |         |       |       |       |         | 5: strong            |
|        |       |       |       |        |         |       |       |       |         | 10: extremely strong |

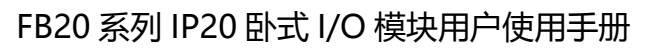

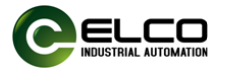

| Byte 1  | Port Type Channel 17 |   |                  |
|---------|----------------------|---|------------------|
| Byte 2  | Port Type Channel 18 |   |                  |
| Byte 3  | Port Type Channel 19 |   |                  |
| Byte 4  | Port Type Channel 20 |   |                  |
| Byte 5  | Port Type Channel 21 |   |                  |
| Byte 6  | Port Type Channel 22 |   |                  |
| Byte 7  | Port Type Channel 23 |   | 0. Disital Innut |
| Byte 8  | Port Type Channel 24 | 2 |                  |
| Byte 9  | Port Type Channel 25 | 3 |                  |
| Byte 10 | Port Type Channel 26 |   | 5. I/O Universal |
| Byte 11 | Port Type Channel 27 |   |                  |
| Byte 12 | Port Type Channel 28 |   |                  |
| Byte 13 | Port Type Channel 29 |   |                  |
| Byte 14 | Port Type Channel 30 |   |                  |
| Byte 15 | Port Type Channel 31 |   |                  |
| Byte 16 | Port Type Channel 32 |   |                  |

#### ■ FBEI-0032P-TS

#### 1) Configuration Data

|        | Instance ID | Data length |
|--------|-------------|-------------|
| INPUT  | 101         | 10          |
| OUTPUT | 100         | 4           |

#### 2) Input Process Data

|        | Bit 7 | Bit 6 | Bit 5                | Bit 4 | Bit 3 | Bit 2 | Bit 1 | Bit 0 | Description     |  |  |
|--------|-------|-------|----------------------|-------|-------|-------|-------|-------|-----------------|--|--|
| Byte 0 |       |       | Short circuit status |       |       |       |       |       |                 |  |  |
| Byte 1 |       |       |                      |       |       |       |       |       |                 |  |  |
| Byte 2 |       |       |                      |       |       |       |       |       |                 |  |  |
| Byte 3 |       |       |                      |       |       |       |       |       |                 |  |  |
| Byte 4 | O8    | 07    | O6                   | O5    | O4    | O3    | 02    | 01    |                 |  |  |
| Byte 5 | O16   | O15   | O14                  | O13   | O12   | 011   | O10   | O9    |                 |  |  |
| Byte 6 | O24   | O23   | O22                  | O21   | O20   | O19   | O18   | 017   | Overioad status |  |  |
| Byte 7 | O32   | O31   | O30                  | O29   | O28   | O27   | O26   | O25   | ]               |  |  |
| Byte 8 |       |       | Power status         |       |       |       |       |       |                 |  |  |
| Byte 9 |       |       | Reserved             |       |       |       |       |       |                 |  |  |

#### 3) Output Process Data

|        | Bit 7 | Bit 6 | Bit 5 | Bit 4 | Bit 3 | Bit 2 | Bit 1 | Bit 0 | Description |
|--------|-------|-------|-------|-------|-------|-------|-------|-------|-------------|
| Byte 0 | Q8    | Q7    | Q6    | Q5    | Q4    | Q3    | Q2    | Q1    | Output data |

天津宜科自动化股份有限公司

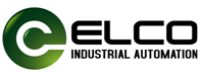

|        |     | -   | -   | -   |     |     |     |     |
|--------|-----|-----|-----|-----|-----|-----|-----|-----|
| Byte 1 | Q16 | Q15 | Q14 | Q13 | Q12 | Q11 | Q10 | Q9  |
| Byte 2 | Q24 | Q23 | Q22 | Q21 | Q20 | Q19 | Q18 | Q17 |
| Byte 3 | Q32 | Q31 | Q30 | Q29 | Q28 | Q27 | Q26 | Q25 |

#### ■ FBEI-0032N-TS

#### 1) Configuration Data

|        | Instance ID | Data length |
|--------|-------------|-------------|
| INPUT  | 101         | 10          |
| OUTPUT | 100         | 4           |

#### 2) Input Process Data

|        | Bit 7       | Bit 6 | Bit 5                | Bit 4 | Bit 3 | Bit 2 | Bit 1 | Bit 0 | Description    |
|--------|-------------|-------|----------------------|-------|-------|-------|-------|-------|----------------|
| Byte 0 |             |       | Chart circuit status |       |       |       |       |       |                |
| Byte 1 |             |       |                      |       |       |       |       |       |                |
| Byte 2 |             |       | Short circuit status |       |       |       |       |       |                |
| Byte 3 |             |       |                      |       |       |       |       |       |                |
| Byte 4 |             | O5    | 8                    |       |       | 01    | 4     |       |                |
| Byte 5 |             | O13   | 16                   |       |       | O9.   | 12    |       |                |
| Byte 6 | O2124 O1720 |       |                      |       |       |       |       |       | Ovendad status |
| Byte 7 | O2932 O2528 |       |                      |       |       |       |       |       |                |
| Byte 8 | Error       |       |                      |       |       |       |       |       | Power status   |
| Byte 9 |             |       | Reserved             |       |       |       |       |       |                |

#### 3) Output Process Data

|        | Bit 7 | Bit 6 | Bit 5 | Bit 4 | Bit 3 | Bit 2 | Bit 1 | Bit 0 | Description |
|--------|-------|-------|-------|-------|-------|-------|-------|-------|-------------|
| Byte 0 | Q8    | Q7    | Q6    | Q5    | Q4    | Q3    | Q2    | Q1    |             |
| Byte 1 | Q16   | Q15   | Q14   | Q13   | Q12   | Q11   | Q10   | Q9    |             |
| Byte 2 | Q24   | Q23   | Q22   | Q21   | Q20   | Q19   | Q18   | Q17   |             |
| Byte 3 | Q32   | Q31   | Q30   | Q29   | Q28   | Q27   | Q26   | Q25   |             |